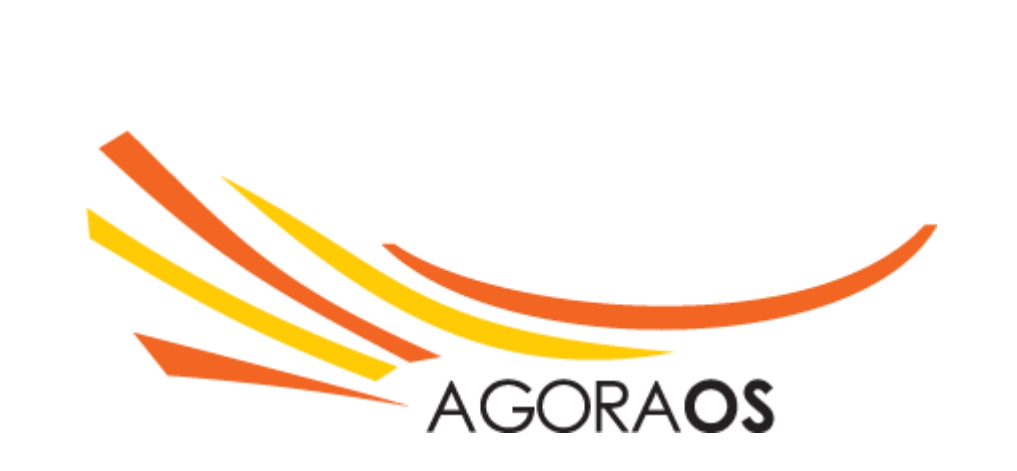

# Manual PDV AgoraOS

© 2017 Milenial Multimedia

Versão 31/05/2017

3

| Introdução                                                    | 4  |
|---------------------------------------------------------------|----|
| Conhecendo a Tela do PDV                                      |    |
| Configurações do PDV na<br>Retaguarda                         | 5  |
| Configuração de Modelo Fiscal<br>Financeiro                   |    |
| Iniciando o PDV                                               | 11 |
| Comandos da Venda                                             | 12 |
| Venda Balcão                                                  | 16 |
| Delivery                                                      | 25 |
| Mesa                                                          | 35 |
| Comanda                                                       | 36 |
| Pedido                                                        | 38 |
| Estoque                                                       | 43 |
| Outras Opções                                                 | 43 |
| Vendas                                                        | 44 |
| Relatório de Pagamento em Vendas                              |    |
| Cancelar Venda / NFCe<br>Re-imprimir Cupom Não Fiscal ou NFCe | 46 |
| Exibir Detalhes da Venda                                      |    |
| Visualizar Log NFCe                                           |    |
| Fechamento de Caixa                                           |    |
| Alternar PDV                                                  |    |

#### 4 Manual PDV AgoraOS

# 1 Introdução

O AgoraOS PDV é uma sistema de frente de caixa online para lojas que fazem venda direta ao consumidor - como lojas de vestuário, de utilidades, bares e restaurantes, entre outros - ou vendas por delivery.

# 1.1 Conhecendo a Tela do PDV

A tela do PDV é dividida em quatro partes: Cabeçalho, Menu, Mapa e Conteúdo.

#### Cabeçalho

O cabeçalho é a primeira parte da tela onde está o logo do sistema, o botão Full Screen, as informações do usuário e PDV, e o botão "Sair"

#### **Full Screen**

O botão "Full Screen" deve ser utilizado quando o usuário quiser que o PDV ocupe toda a tela do monitor.

Para isso basta clicar no botão

#### Usuário

O nome do usuário logado é primeira informação do canto direito do PDV

X

🐣 Administrador

#### PDV

Ao lado do usuário você terá o nome da Loja e o número do PDV

#### AgoraOS:2

#### Sair

O botão "Sair" serve para o usuário fazer logout do sistema, logo, toda vez que você sair do seu posto de trabalho deverá sair do sistema clicando neste botão.

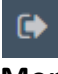

#### Menu

O menu fica localizado logo abaixo do cabeçalho e poderá ser adaptado de acordo com as telas que você liberar na configuração do PDV.

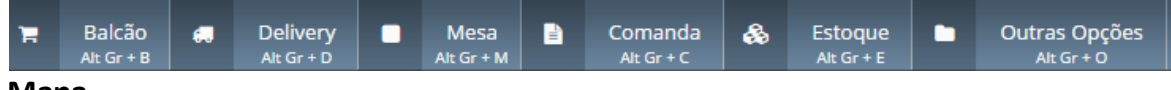

#### Mapa

O mapa fica localizado abaixo do menu e indica em qual página do sistema o usuário se

5

encontra.

C PDV / Home / Outras Opções

## Conteúdo

O conteúdo é toda informação localizada abaixo do mapa, como as telas de vendas, consultas de estoque, etc.

# 2 Configurações do PDV na Retaguarda

Para configurar o PDV acesse o menu **Cadastros > Lojas > Listar** 

Dentro do cadastro da loja nós teremos a aba "PDV (Caixa)" onde você poderá efetuar as configurações do PDV's dentro do sistema.

## 2.1 Lista de PDV

No quadro "Lista de PDVs" você poderá adicionar novos PDVs ou editar os PDVs já cadastrados.

#### Adicionar um PDV para a Loja

Para adicionar um PDV clique no botão "Adicionar"

#### + Adicionar

#### 1- Informe o Nº do Caixa

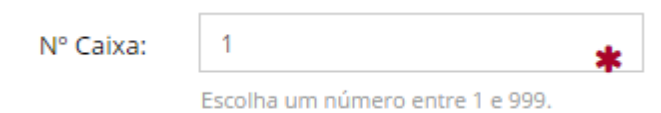

#### 2- Escolha as telas que serão habilitadas no PDV

| Habilitar Telas: | 📄 Balcão 📄 Delivery 📄 Mesa 📄 Comanda 📄 Pedido | * |
|------------------|-----------------------------------------------|---|
|                  | 1 (Obrigatório) - Marque pelo menos uma opção |   |

OBS: Conforme as telas do PDV são habilitadas, aparece o quadro para **configuração de** Impressão. 6

OBS: Se marcar para exibir a tela "Delivery", aparecerá logo abaixo o campo "**Fluxo de Delivery**".

Fluxo de Delivery: O Completo O Simplificado

#### Fluxo Delivery Completo

No Fluxo de Delivery Completo você terá os Status:

- Na Fila
- Em Preparo
- Aguardando Entrega
- Em Transito
- Finalizar

#### **Fluxo Delivery Simplificado**

No Fluxo de Delivery Simplificado você terá os Status:

- Aguardando Entrega
- Finalizar

3- Escolha o Formato da Tela "Janela/Scanner" ou "Grade"

#### Janela/Scanner

Aparecerá um campo de busca para digitar o nome do produto, e abaixo a listagem para seleção.

| 📽 +bateria                        |                    |
|-----------------------------------|--------------------|
| BATERIA BL-4B NOKIA<br>NOKIA      | R\$ 30,00          |
| BATERIA BT-60<br>MOTOROLA         | R\$ 40,00          |
| BATERIA BR-50<br>MOTOROLA         | R\$ 40,00          |
| BATERIA BK-70<br>MOTOROLAs        | R\$ 40,00          |
| BATERIA BL-5C NOKIA<br>NOKIA      | R\$ 40,00          |
| BATERIA BP-4L NOKIA<br>NOKIA      | R\$ 40,00          |
| BATERIA BL-4C<br>NOKIA            | R\$ 40,00          |
| BATERIA BL-4S NOKIA<br>NOKIA      | R\$ 30,00          |
| BATERIA BK-60 MOTOROL<br>MOTOROLA | A <b>R\$ 40,00</b> |

#### Grade

Na Grade você terá as Categorias do sistema, basta selecionar a categoria que o sistema trará abaixo a lista com os Produtos desta categoria.

8

| PARELHO CELU              | LAR asdef12334               | 12432 BATERIA                                   | Cabos CAPA                   | A PROVA D'ÁGUA              |
|---------------------------|------------------------------|-------------------------------------------------|------------------------------|-----------------------------|
| APARELHO CEL              | JLAR                         |                                                 |                              | III Grad                    |
|                           |                              | P                                               |                              |                             |
| ABO FLEX - S5300          | CAIXA DE SOM                 | Caixa de Som<br>Multilaser                      | Caixa de Som<br>Multilaser   | CAPA TABLET<br>P3100        |
| R\$ 0,00                  | R\$ 20,00                    | R\$ 27,80                                       | R\$ 20,00                    | R\$ 25,00                   |
| P                         |                              |                                                 |                              |                             |
| npressora Deskjet<br>30C  | LapTop dells                 | Monitor AOC                                     | MOUSE PAD                    | Novatos2 Ultimo<br>Teste    |
| R\$ 0,00                  | R\$ 8.625,00                 | R\$ 23,00                                       | R\$ 10,00                    | R\$ 550,00                  |
| P                         |                              |                                                 | •                            |                             |
| rcamento<br>roduto 3      | PINGENTE<br>P/CELULAR        | Produto com<br>Fornecedor, Marca<br>e Categoria | Produto com<br>Validade 5422 | Produto Rapido 6            |
| R\$ 2.200,00              | R\$ 10,00                    | R\$ 825,00                                      | R\$ 219,86                   | R\$ 275,68                  |
| P                         |                              |                                                 | P                            |                             |
| roduto Sem<br>ortimento2  | Produto SORTIDO2<br>(Branco) | Produto SORTIDO2<br>(Preto e Rosa)              | Produto SORTIDO2<br>(Lilás)  | Produto SORTIDO2<br>(Verde) |
| R\$ 550,00                | R\$ 5.555,55                 | R\$ 50.000,00                                   | R\$ 10,00                    | R\$ 200,00                  |
| P                         |                              |                                                 |                              |                             |
| Produto SORTIDO2<br>Azul) | Produto SORTIDO2<br>(Jurema) | Produto SORTIDO2<br>(Saquarema)                 | Produto Venda                | TECLADO<br>BLUETOOTH IPAD   |

4- No quadro "Configurações Fiscais" informe a série que será utilizada e o número da próxima NFCe que deverá ser emitido.

## Configurações Fiscais

| Série:    | 1    | * |
|-----------|------|---|
| N° da NF: | 1523 |   |

5- Configure a Impressão de acordo com as telas selecionadas

#### Balcão

- 1- Selecione o tipo de Cupom como "Não Fiscal" ou "NFC-e"
- 2- Selecione a Impressora que será utilizada

9

Impressão > Balcão

| Status     | Cupom              | Impressora      |
|------------|--------------------|-----------------|
| Finalizado | Não Fiscal 🔿 NEC-e | Bematech MP4200 |

#### Delivery

Na tela de delivery você terá a possibilidade de 5 status, logo a configuração de impressão

#### poderá ser feita por Status.

- 1- Selecione o tipo de Cupom como "Não Fiscal" ou "NFC-e"
- 2- Selecione a Impressora que será utilizada

Impressão > Delivery

| Status             | Cupom                | Impressora      |   |
|--------------------|----------------------|-----------------|---|
| Na Fila            | Não Fiscal ONFC-e    | Bematech MP4200 | • |
| Em Preparo         | 💿 Não Fiscal 🔵 NFC-e | Daruma DR700    | • |
| Aguardando Entrega | 🔘 Não Fiscal 💿 NFC-e | Bematech MP4200 | • |
| Em Trânsito        | 💿 Não Fiscal 🔵 NFC-e | Bematech MP4200 | • |
| Finalizado         | 💿 Não Fiscal 🔵 NFC-e | Daruma DR700    | • |

#### Mesa

1- Selecione o tipo de Cupom como "Não Fiscal" ou "NFC-e"

#### 2- Selecione a Impressora que será utilizada

| Impressão > Mesa |                     |              |   |
|------------------|---------------------|--------------|---|
| Status           | Cupom               | Impressora   |   |
| Finalizado       | Não Fiscal    NFC-e | Daruma DR700 | • |

#### Comanda

1- Selecione o tipo de Cupom como "Não Fiscal" ou "NFC-e"

#### 2- Selecione a Impressora que será utilizada

Impressão > Comanda

| <b>Status</b> | 6                                                                  |                   |
|---------------|--------------------------------------------------------------------|-------------------|
| Status        | Cupom                                                              | Impressora        |
| Finalizado    | <ul> <li>Não Fiscal          <ul> <li>NFC-e</li> </ul> </li> </ul> | Bematech MP4200 🔻 |

#### Pedido

Na tela de pedido você terá a possibilidade de 3 status, logo a configuração de impressão

poderá ser feita por Status.

- 1- Selecione o tipo de Cupom como "Não Fiscal" ou "NFC-e"
- 2- Selecione a Impressora que será utilizada
- 5- Clique em "Salvar"

Impressão > Pedido

| Status                  | Cupom                                                              | Impressora      |   |
|-------------------------|--------------------------------------------------------------------|-----------------|---|
| Aguarda Pagamento       | Não Fiscal                                                         | Daruma DR700    | • |
| Aguarda Retirada (Pago) | <ul> <li>Não Fiscal          <ul> <li>NFC-e</li> </ul> </li> </ul> | Bematech MP4200 | • |
| Finalizado              | ● Não Fiscal 🔘 NFC-e                                               | Bematech MP4200 | • |

6- Após fazer as configurações do PDV, clique em "Salvar"

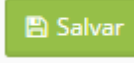

#### Editar

Para editar o cadastro do PDV, clique no botão "Editar"

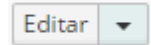

#### Excluir

Para excluir o cadastro do PDV clique na seta ao lado do botão "Editar", e em seguida clique em "Excluir"

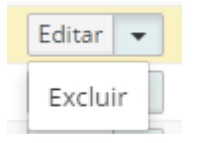

# 2.2 Configuração de Modelo Fiscal

Você poderá configurar dois Modelos Fiscais por Loja, um para Operação Presencial e outro para Operação não-presencial

Selecione os modelos e clique em "Salvar"

| Configuração Modelo Fisca                   | I                                                                       |   |  |
|---------------------------------------------|-------------------------------------------------------------------------|---|--|
| Modelo Fiscal (Operação<br>Presencial):     | MILENIAL COMUNICACAO VISUAL LTDA - ME > Venda Presencial                | • |  |
| Modelo Fiscal (Operação<br>Não Presencial): | MILENIAL COMUNICACAO VISUAL LTDA - ME > Venda Não Presencial (Delivery) | • |  |

Para saber mais informações sobre o Modelo Fiscal assista o vídeo https://www.youtube.com/

watch?v=T3p-p58MevY

🖹 Salvar

## 2.3 Financeiro

Caso você queira rebater os valores das Vendas no PDV para o Financeiro na Retaguarda, você

deverá escolher o "Caixa Padrão"

Selecione o "Caixa Padrão" e clique em "Salvar"

| Financeiro    |                                      |                   |                              |                            |                  |  |  |
|---------------|--------------------------------------|-------------------|------------------------------|----------------------------|------------------|--|--|
| Caixa Padrão: | CONTA ITAU<br>Para o rebatimento aut | •<br>tomático das | s Vendas do PDV no Financeir | o, é obrigatório a escolha | do Caixa Padrão. |  |  |

# 3 Iniciando o PDV

Para acessar o PDV você irá digitar <u>nomedasuaconta.agoraos.com.br/pdv</u>, por exemplo, sua conta é "pdvonline" logo o seu link de acesso ficará <u>pdvonline.agoraos.com.br/pdv</u> Nessa tela você irá informar o seu login e senha de acesso ao sistema, é o mesmo login e senha que você acessa na retaguarda.

| Por favor, efetue o Login no PD | V        |
|---------------------------------|----------|
| Login / E-mail                  |          |
| admin                           | <b>A</b> |
| Senha                           |          |
|                                 | <b>A</b> |
| Esqueceu sua senha?             |          |
| Permanecer logado               |          |
|                                 | Entrar   |

Nessa tela inicial você deverá escolher em qual PDV você irá acessar.

Percebam que aqui nós temos duas lojas a "AgoraOS" e a "Milenial", selecione o PDV que será utilizado.

| 12 | Manual PDV Agora   | DS    |       |  |
|----|--------------------|-------|-------|--|
|    | C PDV / Abrir Caix | a     |       |  |
|    | 希 AgoraOS          |       |       |  |
|    | 2                  |       |       |  |
|    | 😭 Milenial         |       |       |  |
|    |                    |       | S     |  |
|    | 1 🕀                | 171 🔒 | 200 🖨 |  |

Agora informe o valor inicial que o caixa será aberto, e em seguida clique em "Abrir Caixa".

Lembrando que esse valor poderá ser zero ou negativo.

| Abrir Caixa: 200 |                                                                 | ×                        |
|------------------|-----------------------------------------------------------------|--------------------------|
| Valor Inicial:   | 0,00<br>Digite o valor inicial do caixa. Aceita valor negativo. |                          |
|                  |                                                                 | 🗙 Fechar 🛛 🖺 Abrir Caixa |

# 4 Comandos da Venda

## Cancelar o item

Para cancelar o item clique sobre ele na lista de venda e em seguida clique no botão

0

| e                | %*                         | % | ø   | *                    | - +                  |
|------------------|----------------------------|---|-----|----------------------|----------------------|
| QTD              | ITEM                       |   | PRE | ÇO UN.               | TOTAL                |
| 2,000            | Refrigerante 2I            |   |     | R\$ 10,00            | R\$ 20,00            |
| <del>1,000</del> | <del>Suco Jarra 1,5I</del> |   |     | <del>R\$ 18,00</del> | <del>R\$ 18,00</del> |

#### **Desconto Total**

Para aplicar um desconto total na venda clique no botão

. O desconto será aplicado

**%**\*

em todos os itens e poderá ser em Real ou Percentual.

Informe o desconto, se for em percentual clique no sinal %, e clique em "Continuar"

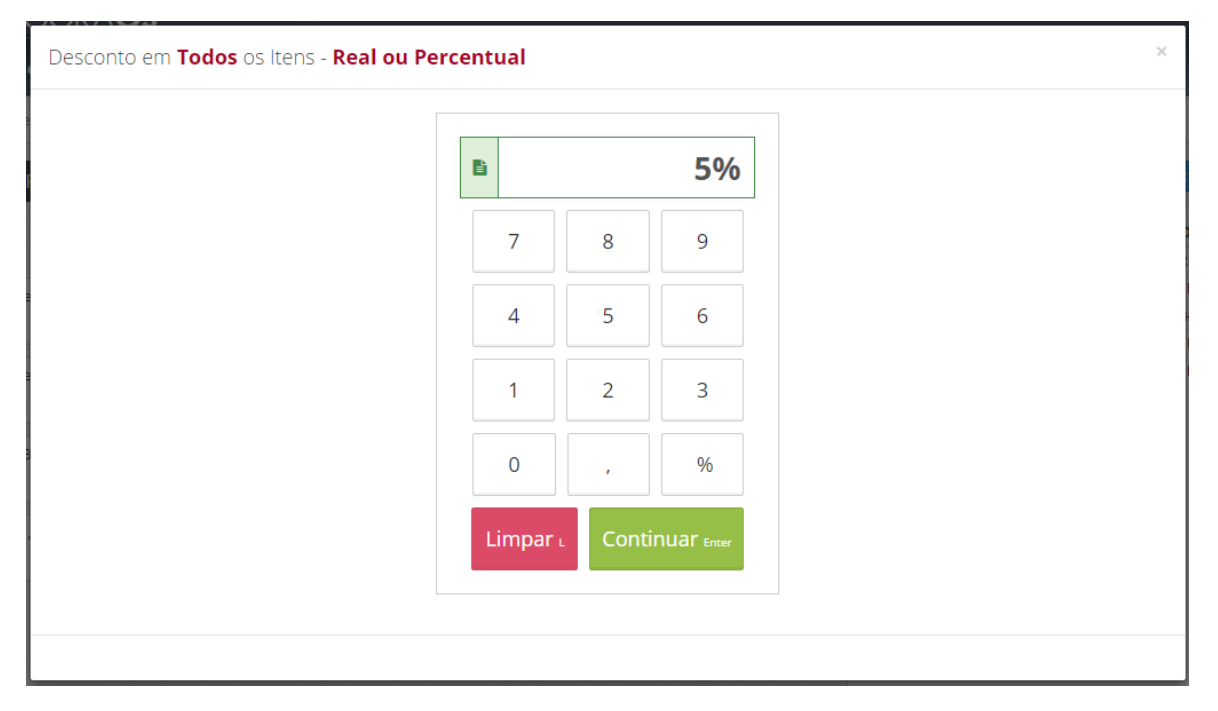

| QTD              | ITEM                       | PREÇO UN.            | TOTAL      |
|------------------|----------------------------|----------------------|------------|
| 2,000            | Refrigerante 2I            | R\$ 10,00            | R\$ 20,00  |
|                  | DESC. Refrigerante 2I      | - R\$ 0,50           | - R\$ 1,00 |
| <del>1,000</del> | <del>Suco Jarra 1,5l</del> | <del>R\$ 18,00</del> | R\$ 18,00  |
| 1,000            | Suco Copo 300ml            | R\$ 6,00             | R\$ 6,00   |
|                  | DESC. Suco Copo 300ml      | - R\$ 0,30           | - R\$ 0,30 |

#### Desconto Unitário

Para aplicar um desconto no item clique no botão . O desconto será aplicado somente neste item, multiplicado pela quantidade do mesmo, e poderá ser em Real ou Percentual. Informe o desconto, se for em percentual clique no sinal %, e clique em "Continuar"

| no Item - Real ou Percentual |       |         |                     |
|------------------------------|-------|---------|---------------------|
| Б                            |       |         | 2%                  |
| 7                            | 7 8   | 8       | 9                   |
| 4                            | 4 5   | 5       | 6                   |
| 1                            | 1 2   | 2       | 3                   |
| 0                            | 0 ,   | ,       | %                   |
| Lim                          | npar∟ | Continu | ar <sub>Enter</sub> |
|                              |       |         |                     |

| QTDITEMPREÇO UN.T2,000Refrigerante 2IR\$ 10,00 |           |
|------------------------------------------------|-----------|
| 2,000 Refrigerante 21 R\$ 10,00                | OTAL      |
|                                                | R\$ 20,00 |
| DESC. Refrigerante 2I - R\$ 0,20               | R\$ 0,40  |
| 1,000 Suco Jarra 1,51 R\$ 18,00                | R\$ 18,00 |
| 1,000 Suco Copo 300ml R\$ 6,00                 | R\$ 6.00  |

#### **Editar Quantidade**

Para editar a quantidade do item clique no botão

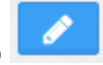

Informe a quantidade e clique em "Continuar"

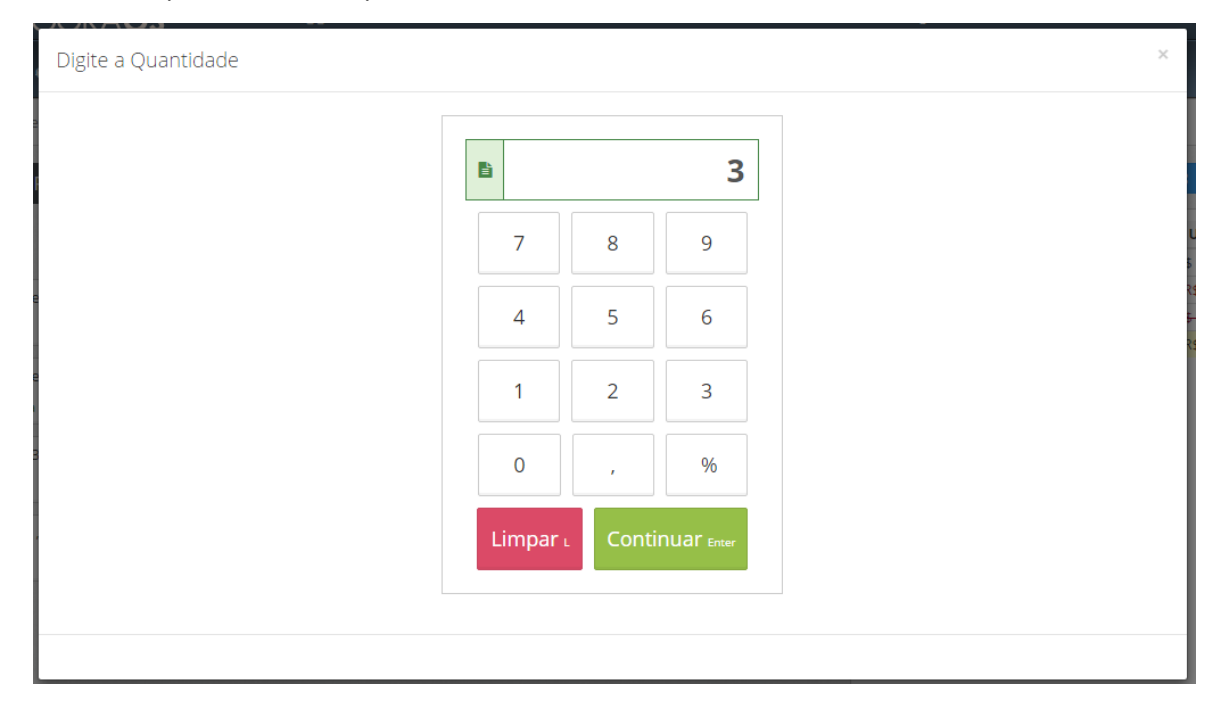

#### Multiplicador

Para multiplicar a quantidade atual por um número, clique no botão

| 7       8       9         4       5       6         1       2       3         0       ,       %         Limpar L                       | Digite o Multiplicador |        |      |            |
|----------------------------------------------------------------------------------------------------|------------------------|--------|------|------------|
| 7       8       9         4       5       6         1       2       3         0       ,       %         Limpar L       Continuar Enter |                        |        |      |            |
| 4 5 6<br>1 2 3<br>0 , %<br>Limpar L Continuar Enter                                                                                    |                        | 7      | 8    | 9          |
| 1   2   3     0   ,   %       Limpar L   Continuar Enter                                                                               |                        | 4      | 5    | 6          |
| O , %<br>Limpar L Continuar Enter                                                                                                    |                        | 1      | 2    | 3          |
| Limpar L Continuar Enter                                                                                                    |                        | 0      | ,    | %          |
|                                                                                                    |                        | Limpar | Cont | NUAR Enter |
|                                                                                                    |                        |        |      |            |

-

÷

#### Diminuir na quantidade (-1)

Para diminuir 1 item na quantidade, clique no botão

#### Somar na quantidade (+1)

Para somar 1 item na quantidade, clique no botão

# 5 Venda Balcão

Nesta seção será possível efetuar a venda presencial para o cliente, informando ou não os seus dados cadastrais.

#### Venda sem cliente

Para efetuar a venda balcão sem cliente clique no menu "Balcão" ou pressione as teclas "Alt Gr" + "B"

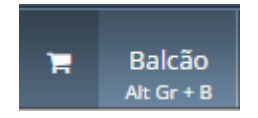

Em seguida localize e selecione os produtos desejados

#### **PDV Scanner**

## 1. Digite o nome do Produto

#### 2. Selecione na lista abaixo

| DV / Home / Balcão / Venda nº 233               |           |            |                     |                   |           |
|-------------------------------------------------|-----------|------------|---------------------|-------------------|-----------|
| Digite o nome do Produto ou seu Código de Barra |           | 0          | %* %                | / *               | •         |
| Fone de Ouvido novo                             | R\$ 0,00  | QTD        | ITEM                | PREÇO UN.         | TOTAL     |
| Fone de Ouvido novo                             |           | 1,000 Fone | de Ouvido - Samsung | R\$ 60,00         | R\$ 60,00 |
| Fone de Ouvido - Samsung                        | R\$ 60,00 |            |                     |                   |           |
| Fone de Ouvido - Samsung                        |           |            |                     |                   |           |
| Fone de Ouvido - LG                             | R\$ 55,00 |            |                     |                   |           |
| Fone de Ouvido - LG                             |           |            |                     |                   |           |
| Fone de Ouvido - Universal                      | R\$ 20,00 |            |                     |                   |           |
| Fone de Ouvido - Universal                      |           |            |                     |                   |           |
| Fone de Ouvido - Apple                          | R\$ 80,00 |            |                     |                   |           |
| Fone de Ouvido - Apple                          |           |            |                     |                   |           |
|                                                 |           |            |                     |                   |           |
|                                                 |           |            |                     |                   |           |
|                                                 |           |            |                     |                   |           |
|                                                 |           |            |                     |                   |           |
|                                                 |           |            |                     |                   |           |
|                                                 |           | Su         | ubtotal [           | Desconto          | Total     |
|                                                 |           | Rs         | 60,00               | R\$ 0,00          | R\$ 60,00 |
|                                                 |           |            | c                   | liente Cancelar c | Pagar P   |

3. Coloque quantos produtos desejar

## PDV Grade

- 1. Selecione a categoria desejada
- 2. Selecione o produto abaixo

| Bebidas Petiscos Pratos Executivos Sobremesas     Bebidas     Bebidas     Image: Contract of the second second sec | N. TOTA<br>10,00 RS 1  |
|----------------------------------------------------------------------------------------------------|------------------------|
| Bebidas       III Grade       III Lista       QTD       ITEM       PREÇOU         Refrigerante 21       Refrigerante Lata       Suco Copo 300ml       Suco Jarra 1,51       R       III Grade       III Lista       III Grade       III Lista       III Grade                                                                                                    | N. TOTA<br>10,00 R\$ 1 |
| Refrigerante 21     Rs 6,00     Rs 6,00     Rs 18,00     Rs 18,00                                                                                                    | 10,00 R\$ 1            |
| Refrigerante 2IRefrigerante LataSuco Copo 300mlSuco Jarra 1,5lR\$ 10,00R\$ 6,00R\$ 6,00R\$ 18,00                                                                                                    |                        |
| R\$ 10,00 R\$ 6,00 R\$ 18,00                                                                                                    |                        |
|                                                                                                    |                        |
|                                                                                                    |                        |
|                                                                                                    |                        |

3. Coloque quantos produtos desejar

## Venda com Cliente

Para efetuar a venda balcão com cliente clique no menu "Balcão" ou pressione as teclas "Alt

Gr" + "B"

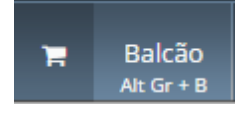

Em seguida, clique no botão "Cliente"

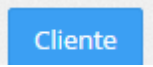

Localize o cadastro do cliente e selecione o cadastro ao lado

| <b>*</b> Desirée    |      | Desirée Hervé<br>Avenida das Américas,2000,S/N | 1198989898<br>2136363636 |
|---------------------|------|------------------------------------------------|--------------------------|
| Nome / Razão Social | • ON |                                                |                          |
| Endereço            | • ON | Desirée Herve LTDA (Segunda Empresa)           | 11110000                 |
| Telefone            | ON)  | Desiree                                        |                          |
| CPF / CNPJ          | • ON | Endereço Acentuação,1059                       |                          |
| Novo Cliente (N)    |      |                                                |                          |

**Novo Cliente** 

Caso você não localize o cadastro do cliente clique no botão "Novo Cliente" ou então pressione as teclas "Alt Gr" + "N" Selecione o tipo "Pessoa Física" ou "Pessoa Jurídica" conforme o Cliente Os únicos campos obrigatórios são: "Tipo", "Sexo" e "Nome", para pessoa Física e "Razão Social" e "Responsável", para pessoa Jurídica.

Clique em "Salvar".

| Buscar Cliente      | Cadastro de Clie       | ente                              |                 |
|---------------------|------------------------|-----------------------------------|-----------------|
| Nome / Razão Social | Tipo:                  | 🖲 Pessoa Física 🔘 Pessoa Jurídica | *               |
| Telefone ON         | Sexo:                  | 🔵 Feminino 🔵 Masculino            | *               |
| CPF / CNPJ          | Nome:                  |                                   | *               |
| Novo Cliente (N)    | CPF:                   |                                   |                 |
|                     | Data de<br>Nascimento: |                                   |                 |
|                     | País:                  | BRASIL                            | Ŧ               |
|                     | CEP:                   |                                   |                 |
|                     | Estado:                | Selecione 🔻                       |                 |
|                     | Cidade:                | Selecione o Estado 🛛 🔻            |                 |
|                     | Bairro:                |                                   |                 |
|                     | Endereço:              | Número:                           | Complemento:    |
|                     | E-mail:                | E-mail                            | 0               |
|                     | Telefone:              | DDD + Telefone (somente números)  | Residencial 🔻 🖸 |
|                     |                        | DDD + Telefone (somente números)  | Celular 🔻 🗙     |

Em seguida localize e selecione os produtos desejados

#### **PDV Scanner**

- 1. Digite o nome do Produto
- 2. Selecione na lista abaixo

## Manual PDV AgoraOS

20

| C PDV / Home / Balcão / Venda nº 234 / Desirée  |           |                  |                          |                  |                |
|-------------------------------------------------|-----------|------------------|--------------------------|------------------|----------------|
| Digite o nome do Produto ou seu Código de Barra |           |                  | <mark>⊘ %* %</mark>      | / *              | - +            |
| Fone de Ouvido novo                             | R\$ 0,00  | QTD              | ITEM                     | PREÇO U          | N. TOTAL       |
| Fone de Ouvido novo                             |           | <del>1,000</del> | Refrigerante 21          | <del>R\$ 1</del> | 0,00 R\$ 10,00 |
| Fone de Ouvido - Samsung                        | P\$ 60.00 | 1,000            | Fone de Ouvido - Samsung | g R\$ 6          | 0,00 R\$ 60,00 |
| Fone de Ouvido - Samsung                        | K\$ 80,00 |                  |                          |                  |                |
| -                                               |           |                  |                          |                  |                |
| Fone de Ouvido - LG                             | R\$ 55,00 |                  |                          |                  |                |
| Fone de Ouvido - LG                             |           |                  |                          |                  |                |
| Fone de Ouvido - Universal                      | R\$ 20,00 |                  |                          |                  |                |
| Fone de Ouvido - Universal                      |           |                  |                          |                  |                |
| Fone de Ouvido - Apple                          | R\$ 80.00 |                  |                          |                  |                |
| Fone de Ouvido - Apple                          |           |                  |                          |                  |                |
|                                                 |           |                  |                          |                  |                |
|                                                 |           |                  |                          |                  |                |
|                                                 |           |                  |                          |                  |                |
|                                                 |           |                  |                          |                  |                |
|                                                 |           |                  |                          |                  |                |
|                                                 |           |                  |                          |                  |                |
|                                                 |           |                  |                          |                  |                |
|                                                 |           |                  | Subtotal                 | Desconto         | Total          |
|                                                 |           |                  | R\$ 60,00                | R\$ 0,00         | R\$ 60,00      |
|                                                 |           |                  |                          | Frete Cancela    | ar c Pagar p   |

3. Coloque quantos produtos desejar

#### **PDV Grade**

- 1. Selecione a categoria desejada
- 2. Selecione o produto abaixo

| PDV / Home / Bale | cão / Venda nº 234 / [ | Desirée         |                 |           |          |       |                 |             |                |
|-------------------|------------------------|-----------------|-----------------|-----------|----------|-------|-----------------|-------------|----------------|
| Bebidas Petisc    | os Pratos Exec         | utivos Sobreme  | sas             |           |          | 0     | %*              | % 🖋 \star   |                |
| • Pobidas         |                        |                 |                 | III Crada | = Lista  | QTD   | ITEM            | PREÇO UN.   | TOTAL          |
| P Debluas         | _                      |                 |                 | Grade     | im Lista | 1,000 | Refrigerante 2I | R\$ 10      | 00 R\$ 10,00   |
| P                 | P                      | P               | P               |           |          |       |                 |             |                |
| Refrigerante 2l   | Refrigerante Lata      | Suco Copo 300ml | Suco Jarra 1,5l |           |          |       |                 |             |                |
| R\$ 10,00         | R\$ 6,00               | R\$ 6,00        | R\$ 18,00       |           |          |       |                 |             |                |
|                   |                        |                 |                 |           |          |       |                 |             |                |
|                   |                        |                 |                 |           |          |       |                 |             |                |
|                   |                        |                 |                 |           |          |       |                 |             |                |
|                   |                        |                 |                 |           |          |       |                 |             |                |
|                   |                        |                 |                 |           |          |       |                 |             |                |
|                   |                        |                 |                 |           |          |       |                 |             |                |
|                   |                        |                 |                 |           |          |       |                 |             |                |
|                   |                        |                 |                 |           |          |       |                 |             |                |
|                   |                        |                 |                 |           |          |       |                 |             |                |
|                   |                        |                 |                 |           |          |       |                 |             |                |
|                   |                        |                 |                 |           |          |       |                 |             |                |
|                   |                        |                 |                 |           |          |       | Subtotal        | Desconto    | Total          |
|                   |                        |                 |                 |           |          |       | R\$ 10,00       | R\$ 0,00    | R\$ 10,00      |
|                   |                        |                 |                 |           |          |       |                 | Frete Cance | elar c Pagar P |

3. Coloque quantos produtos desejar

#### Frete

Com um cliente vinculado na venda aparecerá a opção "Frete"

Clique no botão "Frete" para informar o endereço de entrega do cliente

#### Frete

Você poderá usar o endereço já cadastrado, editar o cadastro ou criar um novo endereço

| Endereços do Cliente                                                                                                    | 2 PDV / Home / Del | livery / Ven | da nº 20066 / Desirée Hervé                                     |                                    |
|----------------------------------------------------------------------------------------------------|--------------------|--------------|-----------------------------------------------------------------|------------------------------------|
| Endereços do Cliente                                                                                                    |                    |              |                                                                 |                                    |
|                                                                                                    | Endereços do Clie  | ente         |                                                                 |                                    |
| Titule Endereço   Endereço Padrão Avenida das Américas nº 2000, S/N Barra da Tijuca - Rio de Janeiro - Rj <ul> <li> <li> <li></li></li></li></ul>                                                                                                    |                    |              |                                                                 | 😫 Adicionar                        |
| Endereço Padrão Avenida das Américas nº 2000, S/N Barra da Tijuca - Rio de Janeiro - Ri                                                                                                    | Titulo             |              | Endereço                                                        |                                    |
| Indereço do Frete     Título:   País:   BRASIL   CEP:   Estado:   Selecione o Estado •   Bairro:   Endereço:   Número:   Complemento:     Valor do Frete:                                                                                                    | Endereço Padrão    | Avenida      | das Américas nº 2000, S/N Barra da Tijuca - Rio de Janeiro - RJ | 🗙 Excluir 📝 Editar 🖺 Usar Endereço |
| Indereço do Frete     Título:   País:   BRASIL   CEP:   Estado:   Selecione   Cidade:   Selecione o Estado   Bairro:   Endereço:   Número:   Complemento:   Valor do Frete:                                                                                                    |                    |              |                                                                 |                                    |
| Indereço do Frete     Título:   País:   BRASIL   CEP:   Estado:   Selecione   Cidade:   Selecione o Estado   Bairro:   Endereço:   Número:   Complemento:                                                                                                    |                    |              |                                                                 |                                    |
| Titulo:   Pais:   BRASIL   CEP:   Estado:   Selecione   Cidade:   Selecione o Estado   Bairro:   Endereço:   Valor do Frete:     Complemento:     Complemento:     Complemento:     Valor do Frete:                                                                                                    | Endereço do Fr     | rete         |                                                                 |                                    |
| País: BRASIL   CEP:                                                                                                    |                    | Título:      |                                                                 |                                    |
| País: BRASIL   CEP:                                                                                                    |                    | ficalo.      |                                                                 |                                    |
| CEP:   Estado:   Selecione o Estado •   Gidade:   Selecione o Estado •   Bairro:   Endereço:   Valor do Frete:                                                                                                    |                    | País:        | BRASIL                                                          |                                    |
| Estado: Selecione  Selecione o Estado  Bairro: Endereço:  Número: Complemento: Valor do Frete:                                                                                                    |                    | CEP:         |                                                                 |                                    |
| Estado: Selecione  Cidade: Selecione o Estado  Bairro: Endereço: Número: Complemento: Complemento: Valor do Frete: Complemento: Complemento: Complem |                    |              |                                                                 |                                    |
| Cidade: Selecione o Estado   Bairro:                                                                                                    |                    | Estado:      | Selecione 🔻                                                     |                                    |
| Bairro:<br>Endereço:<br>Valor do Frete:                                                                                                    |                    | Cidade:      | Selecione o Estado 🔻                                            |                                    |
| Bairro:     Número:     Complemento:       Valor do Frete:                                                                                                    |                    | Dairra       |                                                                 |                                    |
| Endereço:     Número:     Complemento:       Valor do Frete:                                                                                                    |                    | Bairro.      |                                                                 |                                    |
| Valor do Frete:                                                                                                    | En                 | ndereço:     | Número:                                                         | Complemento:                       |
|                                                                                                    | Valor d            | lo Frete:    |                                                                 |                                    |
|                                                                                                    |                    |              |                                                                 |                                    |

## Pagamento da Venda

Para escolher a forma de pagamento, clique no botão "Pagar"

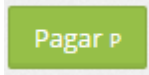

Escolha a Forma de Pagamento

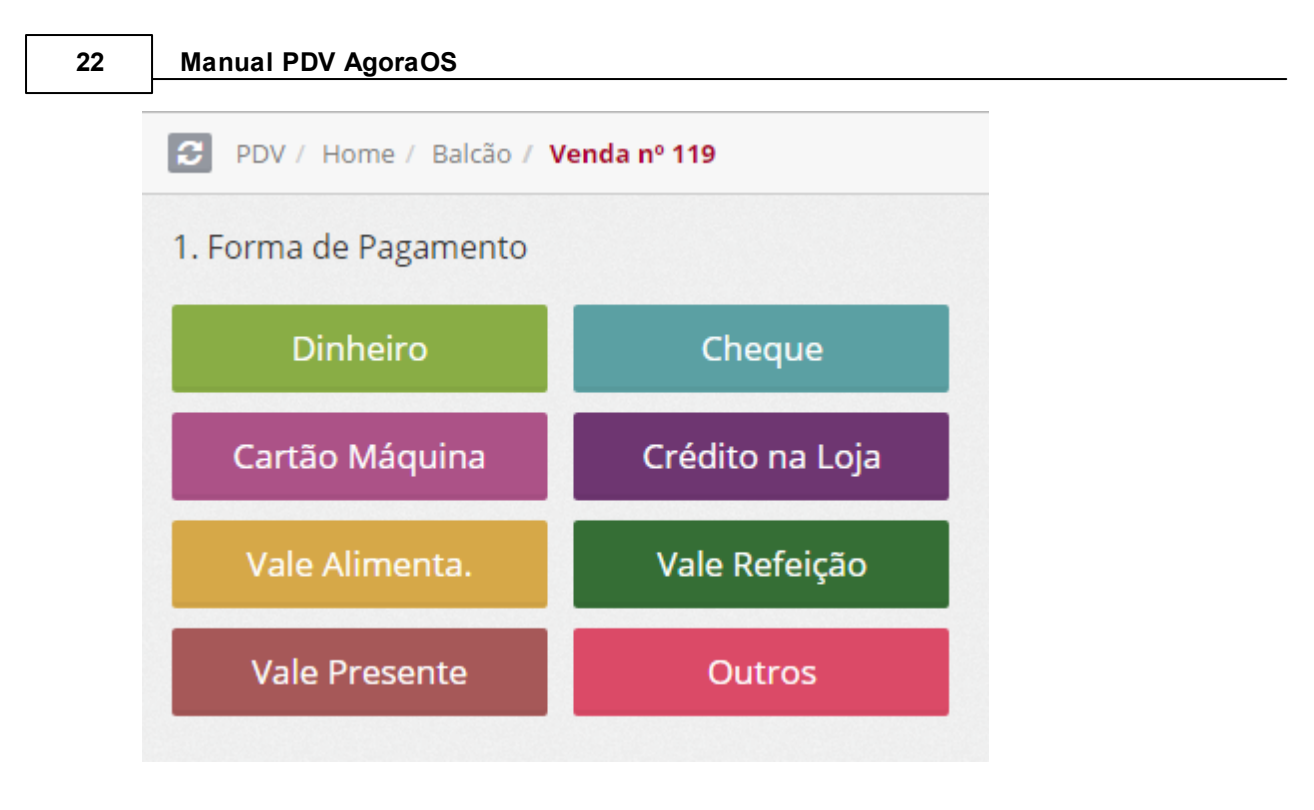

Lembrando que será possível receber com várias formas de pagamento na mesma venda. Digite o valor pago nesta forma de pagamento, e clique em "Continuar"

| 1. Forma de Pagamento                                               | 2. Digite o | Valor Pa         | go      |              |  |  |  |
|---------------------------------------------------------------------|-------------|------------------|---------|--------------|--|--|--|
| Voltar Cartão Máquina                                               | \$          |                  |         | 100          |  |  |  |
| Cartão Crédito                                                      | 7           | 8                | 9       | R\$ 5 R\$ 20 |  |  |  |
| AMEX                                                                | 4           | 5                | 6       | R\$ 2 R\$ 50 |  |  |  |
| Parcelas:       1x     2x     3x     4x     5x     6x     7x     8x | 1           | 2                | 3       | , R\$ 100    |  |  |  |
| 9x 10x 11x 12x                                                      | 0           | 0 00 000 Limpar  |         |              |  |  |  |
|                                                                     |             | Total Alt Gr + T |         |              |  |  |  |
|                                                                     |             | Со               | ntinuar | Enter        |  |  |  |

Impressão da NFCe ou Cupom Não Fiscal

| 3. Imprima o Recib                     | 0                  |              | C                |
|----------------------------------------|--------------------|--------------|------------------|
| FORMA DE                               | PAGAMENTO          | TOTAL        |                  |
| Cartão Crédito - AMEX<br>Parcelado: 2x |                    | R\$ 100,00   | ×                |
| Dinheiro                               |                    | R\$ 63,60    | ×                |
|                                        |                    |              | _                |
| rotal<br>R <b>\$</b> 163,60            | Pago<br>R\$ 163,60 | Saldo á<br>F | Pagar<br>\$ 0,00 |
|                                        | Finalizar          |              |                  |

Para imprimir a NFC-e ou Cupom Não Fiscal, clique no botão "Finalizar"

Para imprimir uma segunda via do Cupom Não Fiscal ou da NFC-e clique no menu "Outras

## Opções"

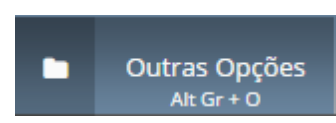

Em seguida clique no botão "Vendas"

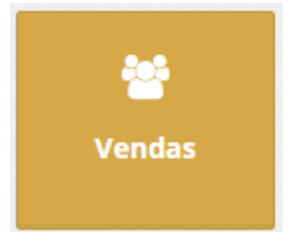

Clique no botão "Imprimir" para gerar a segunda via do documento.

| 🔶 Volta |         |            |            |                     |                   | C Atualizar |
|---------|---------|------------|------------|---------------------|-------------------|-------------|
| ID      | Cliente | Status     | Valor      | Data                |                   |             |
| 122     |         | Finalizado | R\$ 320,00 | 2017-01-18 16:29:48 | * Cancelar        |             |
| 121     |         | Finalizado | R\$ 320,00 | 2017-01-18 16:29:39 | <b>x</b> Cancelar |             |
| 120     |         | Finalizado | R\$ 80,00  | 2017-01-18 15:15:24 | <b>x</b> Cancelar |             |
| 115     |         | Finalizado | R\$ 80,00  | 2017-01-16 17:03:11 | <b>X</b> Cancelar |             |

## **Cancelar Venda**

Para cancelar a última venda clique no botão "Cancelar"

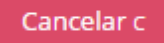

Para cancelar outras vendas clique no menu "Outras Opções"

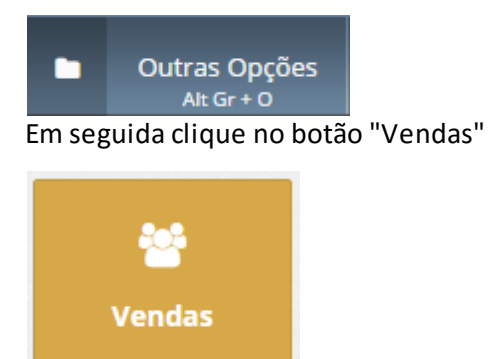

Clique no botão "Cancelar" para cancelar a Venda e a NFC-e

|                 |         |            |            |                     | Venda Balcão      | 25                 |
|-----------------|---------|------------|------------|---------------------|-------------------|--------------------|
| <b>♦</b> Voltar |         |            |            |                     |                   | <b>₽</b> Atualizar |
| ID              | Cliente | Status     | Valor      | Data                |                   |                    |
| 122             |         | Finalizado | R\$ 320,00 | 2017-01-18 16:29:48 | <b>X</b> Cancelar |                    |
| 121             |         | Finalizado | R\$ 320,00 | 2017-01-18 16:29:39 | 🗙 Cancelar        |                    |
| 120             |         | Finalizado | R\$ 80,00  | 2017-01-18 15:15:24 | 🗙 Cancelar        |                    |
| 115             |         | Finalizado | R\$ 80,00  | 2017-01-16 17:03:11 | 🗙 Cancelar        |                    |

# 6 Delivery

Nesta seção será possível efetuar a venda delivery para o cliente, sendo necessário informar seus dados básicos de cadastro.

Para efetuar uma venda delivery clique no menu "Delivery" ou pressione as teclas "Alt Gr" + "D"

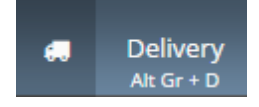

Você poderá buscar pelo cliente, cadastrá-lo ou consultar as entregas abertas.

| Buscar Cliente      |                  |
|---------------------|------------------|
| Nome / Razão Social | • ON             |
| Endereço            | OFF •            |
| Telefone            | • ON             |
| CPF / CNPJ          | • ON             |
| Novo Cliente (N)    | Entregas Abertas |

#### **Buscar Cliente**

Você poderá buscar pelo cliente utilizando o Nome/Razão Social, Endereço, Telefone ou por

CPF/CNPJ.

Para isso digite a informação que você está buscando no campo "Buscar Cliente"

| *** | Buscar Cliente | iente |  |  |  |  |  |  |  |  |  |  |  |  |  |
|-----|----------------|-------|--|--|--|--|--|--|--|--|--|--|--|--|--|
|-----|----------------|-------|--|--|--|--|--|--|--|--|--|--|--|--|--|

#### E selecione o cliente na lista ao lado

| 2136363636          |                  | Desirée Hervé<br>Avenida das Américas,2000,S/N | 1198989898<br>2136363636 |
|---------------------|------------------|------------------------------------------------|--------------------------|
| Nome / Razão Social | • ON             |                                                |                          |
| Endereço            | ON ON            |                                                |                          |
| Telefone            | ON               |                                                |                          |
| CPF / CNPJ          | ON               |                                                |                          |
| Novo Cliente (N)    | Entregas Abertas |                                                |                          |

Após selecionar o cliente aparecerá a página para escolher o endereço do Cliente que será utilizado nessa venda.

Você poderá usar o endereço já cadastrado, editar o cadastro ou criar um novo endereço

| PDV / Home / De  | elivery / Ven | da nº 20066 / <b>Desirée Hervé</b>                                                                 |
|------------------|---------------|----------------------------------------------------------------------------------------------------|
| ndereços do Clie | ente          |                                                                                                    |
|                  |               | C Adicion                                                                                          |
| Titulo           |               | Endereço                                                                                           |
| ndereço Padrão   | Avenida       | das Américas nº 2000, S/N Barra da Tijuca - Rio de Janeiro - RJ 🗶 Excluir 🗶 Editar 😰 Usar Endereço |
| ) Endereço do Fi | rete          |                                                                                                    |
|                  | Título:       |                                                                                                    |
|                  | País:         | BRASIL                                                                                             |
|                  | CEP:          |                                                                                                    |
|                  | Estado:       | Selecione 🔻                                                                                        |
|                  | Cidade:       | Selecione o Estado 🛛 🔻                                                                             |
|                  | Bairro:       |                                                                                                    |
| Er               | ndereço:      | Número: Complemento:                                                                               |
| Valor o          | do Frete:     |                                                                                                    |

Clique em "Salvar & Voltar" para dar seguimento à venda

#### **Novo Cliente**

Caso você não localize o cadastro do cliente clique no botão "Novo Cliente" ou então pressione as teclas "Alt Gr" + "N"

Selecione o tipo "Pessoa Física" ou "Pessoa Jurídica" conforme o Cliente

Os únicos campos obrigatórios são: "Tipo", "Sexo" e "Nome", para pessoa Física e "Razão Social" e "Responsável", para pessoa Juridica.

|                                                                                                    | Buscar Cliente                                                                                   |                                             | Cadastro de Clie                                                                                                    | ente                                                                                                    |
|----------------------------------------------------------------------------------------------------|--------------------------------------------------------------------------------------------------|---------------------------------------------|----------------------------------------------------------------------------------------------------|----------------------------------------------------------------------------------------------------|
| Service Service Servic | Buscar Cliente<br>me / Razão Social<br>dereço<br>efone<br>E/ CNPJ<br>Novo Cliente (N) Entregas / | () ON<br>() ON<br>() ON<br>() ON<br>Abertas | Cadastro de Clie<br>Tipo:<br>Sexo:<br>Nome:<br>CPF:<br>Data de<br>Nascimento:<br>País:<br>CEP:<br>Estado:<br>Cidade:<br>Bairro: | ente  Pessoa Fisica  Pessoa jurídica  Feminino  Masculino  Feminino  Masculino  Feminino  Masculino  Feminino  Selecione  Feminino  Selecione  Feminino  Feminino  Selecione  Feminino  Feminino  Fem |
|                                                                                                    |                                                                                                  |                                             | Endereço:                                                                                                    | Número: Complemento:                                                                                                    |
|                                                                                                    |                                                                                                  |                                             | E-mail:                                                                                                    | E-mail                                                                                                    |
|                                                                                                    |                                                                                                  |                                             | Telefone:                                                                                                    | DDD + Telefone (somente números) Residencial 🔻                                                                                                    |
|                                                                                                    |                                                                                                  |                                             |                                                                                                    | DDD + Telefone (somente números) Celular 🔻                                                                                                    |
|                                                                                                    |                                                                                                  |                                             | Observação:                                                                                                    |                                                                                                    |

Após cadastrar o cliente aparecerá a página para escolher o endereço do Cliente que será utilizado nessa venda.

Você poderá usar o endereço já cadastrado, editar o cadastro ou criar um novo endereço

| ndereços do Clie | ente     |                                                                 |                                    |
|------------------|----------|-----------------------------------------------------------------|------------------------------------|
|                  |          |                                                                 | C Adiciona                         |
| Titulo           |          | Endereço                                                        |                                    |
| Endereço Padrão  | Avenida  | das Américas nº 2000, S/N Barra da Tijuca - Rio de Janeiro - RJ | 🗙 Excluir 🖍 Editar 🖺 Usar Endereço |
| Endereço do F    | rete     |                                                                 |                                    |
|                  | Título:  |                                                                 |                                    |
|                  | País:    | BRASIL                                                          |                                    |
|                  | CEP:     |                                                                 |                                    |
|                  | Estado:  | Selecione Y                                                     |                                    |
|                  | Cidade:  | Selecione o Estado 🛛 🔻                                          |                                    |
|                  | Bairro:  |                                                                 |                                    |
| Er               | ndereço: | Número:                                                         | Complemento:                       |
|                  |          |                                                                 |                                    |

Clique em "Salvar & Voltar" para dar seguimento à venda

## Venda Delivery

Em seguida localize e selecione os produtos desejados

#### **PDV Scanner**

- 1. Digite o nome do Produto
- 2. Selecione na lista abaixo

|                                                          |           |                       | Deliv              | very                              | 29                 |
|----------------------------------------------------------|-----------|-----------------------|--------------------|-----------------------------------|--------------------|
| 2 PDV / Home / Balcão / Venda nº 234 / Desirée           |           |                       |                    |                                   |                    |
| Digite o nome do Produto ou seu Código de Barra          |           | 0                     | %* %               |                                   | •                  |
| Fone de Ouvido novo<br>Fone de Ouvido novo               | R\$ 0,00  | QTD<br>1,000 Refriger | ITEM               | PREÇO UN.<br><del>R\$ 10,00</del> | TOTAL<br>R\$ 10,00 |
| Fone de Ouvido - Samsung<br>Fone de Ouvido - Samsung     | R\$ 60,00 | 1,000 Fone de         | Ouvido - Samsung   | R\$ 60,00                         | R\$ 60,00          |
| Fone de Ouvido - LG<br>Fone de Ouvido - LG               | R\$ 55,00 |                       |                    |                                   |                    |
| Fone de Ouvido - Universal<br>Fone de Ouvido - Universal | R\$ 20,00 |                       |                    |                                   |                    |
| Fone de Ouvido - Apple<br>Fone de Ouvido - Apple         | R\$ 80,00 |                       |                    |                                   |                    |
|                                                          |           |                       |                    |                                   |                    |
|                                                          |           |                       |                    |                                   |                    |
|                                                          |           |                       |                    |                                   |                    |
|                                                          |           | Subt<br>R\$ 6         | otal Des<br>0,00 R | sconto<br>\$ 0,00                 | Total<br>R\$ 60,00 |
|                                                          |           |                       | Fre                | te Cancelar c                     | Pagar P            |

3. Coloque quantos produtos desejar

#### PDV Grade

- 1. Selecione a categoria desejada
- 2. Selecione o produto abaixo

| DV / Home / Bal | lcão / Venda nº 234 / | Desirée         |                 |           |          |       |                 |                |           |
|-----------------|-----------------------|-----------------|-----------------|-----------|----------|-------|-----------------|----------------|-----------|
| Bebidas Petis   | cos Pratos Exec       | cutivos Sobreme | sas             |           |          | e     | %*              | % 🖊 \star      |           |
| > Behidas       |                       |                 |                 | III Grade | i≣ Lista | QTD   | ITEM            | PREÇO UN.      | TOTAL     |
| - Debiddas      | _                     |                 | -               |           |          | 1,000 | Refrigerante 2I | R\$ 10,00      | R\$ 10,00 |
|                 |                       |                 |                 |           |          |       |                 |                |           |
| Refrigerante 2l | Refrigerante Lata     | Suco Copo 300ml | Suco Jarra 1,5l |           |          |       |                 |                |           |
| R\$ 10,00       | R\$ 6,00              | R\$ 6,00        | R\$ 18,00       |           |          |       |                 |                |           |
|                 |                       |                 |                 |           |          |       |                 |                |           |
|                 |                       |                 |                 |           |          |       |                 |                |           |
|                 |                       |                 |                 |           |          |       |                 |                |           |
|                 |                       |                 |                 |           |          |       |                 |                |           |
|                 |                       |                 |                 |           |          |       |                 |                |           |
|                 |                       |                 |                 |           |          |       |                 |                |           |
|                 |                       |                 |                 |           |          |       |                 |                |           |
|                 |                       |                 |                 |           |          |       |                 |                |           |
|                 |                       |                 |                 |           |          |       |                 |                |           |
|                 |                       |                 |                 |           |          |       |                 |                |           |
|                 |                       |                 |                 |           |          |       |                 |                |           |
|                 |                       |                 |                 |           |          |       | Subtotal        | Desconto       | Total     |
|                 |                       |                 |                 |           |          |       | R\$ 10,00       | R\$ 0,00       | R\$ 10,00 |
|                 |                       |                 |                 |           |          |       |                 | Frete Cancelar | c Pagar P |
| 2 0 1           |                       |                 | •               |           |          |       |                 |                |           |

3. Coloque quantos produtos desejar

#### Pagamento da Venda

Para escolher a forma de pagamento, clique no botão "Pagar"

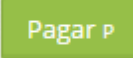

#### Escolha a Forma de Pagamento

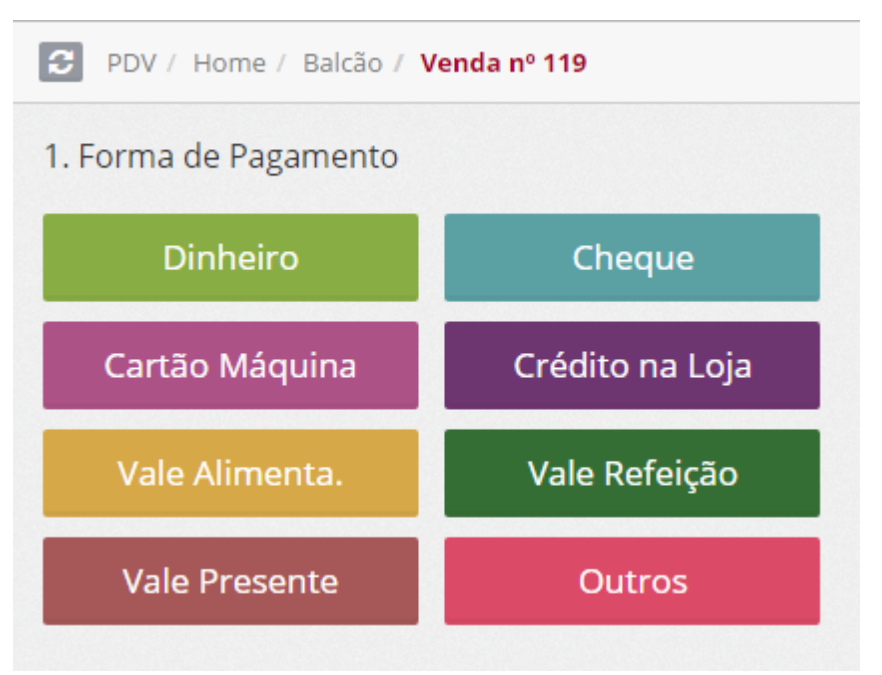

Lembrando que será possível receber com várias formas de pagamento na mesma venda. Digite o valor pago nesta forma de pagamento, e clique em "Continuar"

| 1. Forma de Pagamento  |             | 2. Digite o                         | 2. Digite o Valor Pago |     |       |         |  |  |  |
|------------------------|-------------|-------------------------------------|------------------------|-----|-------|---------|--|--|--|
| Voltar Car             | tão Máquina | \$                                  |                        |     |       | 100     |  |  |  |
| Cartão Crédito         |             | 7                                   | 8                      | 9   | R\$ 5 | R\$ 20  |  |  |  |
| AMEX                   |             | 4                                   | 5                      | 6   | r\$ 2 | r\$ 50  |  |  |  |
| 1x   2x   3x   4x   5x | 6x 7x 8x    | 1                                   | 2                      | 3   | ,     | r\$ 100 |  |  |  |
| 9x 10x 11x 12x         |             | 0                                   | 00                     | 000 | Lim   | par∟    |  |  |  |
|                        |             | Total Alt Gr + T<br>Continuar Enter |                        |     |       |         |  |  |  |
|                        |             |                                     |                        |     |       |         |  |  |  |

# **Fluxo Delivery Completo**

No Fluxo de Delivery Completo você terá os Status:

• Na Fila

Primeiro Status, logo após o pedido do cliente

## Na Fila de Preparo

• Em Preparo

Quando o pedido do cliente já está em execução na cozinha

**Em Preparo** 

• Aguardando Entrega

Quando o pedido do cliente já está liberado para entrega

Aguardando Entrega

• Em Transito

Quando o pedido do cliente já está a caminho para a entrega

#### Em Trânsito

• Finalizar

Quando entregador retorna com o pagamento efetivo.

Finalizar

#### Fluxo Delivery Simplificado

No Fluxo de Delivery Simplificado você terá os Status:

• Aguardando Entrega

Quando o pedido do cliente já está liberado para entrega

Aguardando Entrega

• Finalizar

Quando entregador retorna com o pagamento efetivo.

Finalizar

#### Impressão da NFCe ou Cupom Não Fiscal

Na opção "Delivery" a impressão da NFC-e ou Cupom Não Fiscal, acontecerá de acordo com o configurado no PDV

Impressão > Delivery

| Status             | Cupom                | Impressora        |
|--------------------|----------------------|-------------------|
| Na Fila            | ● Não Fiscal 🔵 NFC-e | Bematech MP4200   |
| Em Preparo         | ● Não Fiscal 🔵 NFC-e | Daruma DR700 🔻    |
| Aguardando Entrega | 🔘 Não Fiscal 💿 NFC-e | Bematech MP4200 🔻 |
| Em Trânsito        | 💿 Não Fiscal 🔵 NFC-e | Bematech MP4200 🔻 |
| Finalizado         | 💿 Não Fiscal 🔘 NFC-e | Daruma DR700 🔻    |

Para imprimir uma segunda via do Cupom Não Fiscal ou da NFC-e clique no menu "Outras

Opções"

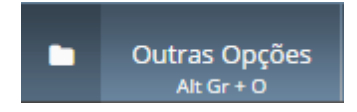

Em seguida clique no botão "Vendas"

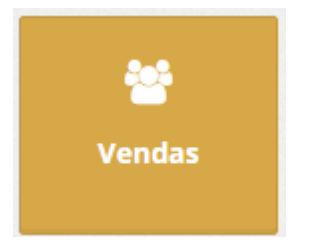

Clique no botão "Imprimir" para gerar a segunda via do documento.

| ← Voltar |         |            |            |                     | C Atualizar           |
|----------|---------|------------|------------|---------------------|-----------------------|
| ID       | Cliente | Status     | Valor      | Data                |                       |
| 122      |         | Finalizado | R\$ 320,00 | 2017-01-18 16:29:48 | 🗙 Cancelar 🔒 Imprimir |
| 121      |         | Finalizado | R\$ 320,00 | 2017-01-18 16:29:39 | 🗙 Cancelar 🔒 Imprimir |
| 120      |         | Finalizado | R\$ 80,00  | 2017-01-18 15:15:24 | 🗙 Cancelar 🔒 Imprimir |
| 115      |         | Finalizado | R\$ 80,00  | 2017-01-16 17:03:11 | 🗙 Cancelar 🔒 Imprimir |

## **Cancelar Venda**

Para cancelar a última venda clique no botão "Cancelar"

Cancelar c

Para cancelar outras vendas clique no menu "Outras Opções"

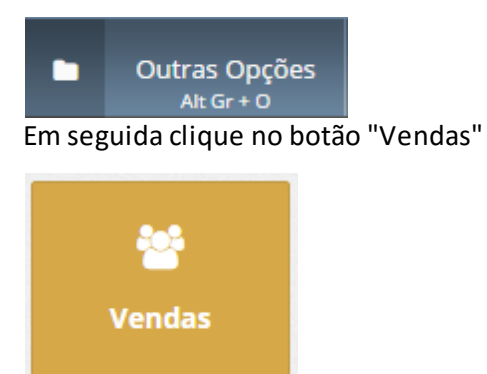

#### Clique no botão "Cancelar" para cancelar a Venda e a NFC-e

| 🔶 Voltar |         |            |            |                     |            | C Atualizar |
|----------|---------|------------|------------|---------------------|------------|-------------|
| ID       | Cliente | Status     | Valor      | Data                |            |             |
| 122      |         | Finalizado | R\$ 320,00 | 2017-01-18 16:29:48 | × Cancelar | 🔒 Imprimir  |
| 121      |         | Finalizado | R\$ 320,00 | 2017-01-18 16:29:39 | 🗙 Cancelar |             |
| 120      |         | Finalizado | R\$ 80,00  | 2017-01-18 15:15:24 | 🗙 Cancelar |             |
| 115      |         | Finalizado | R\$ 80,00  | 2017-01-16 17:03:11 | 🗙 Cancelar |             |

#### **Entregas Abertas**

Para visualizar as entregas pendentes clique no botão "Entregas Abertas"

## **Entregas Abertas**

Nessa tela, por padrão, você visualizará todas as entregas que estejam com entrega pendente.

| C PDV | / Home / Delivery / Entregas Abert | as                 |           |                                 |                                |
|-------|------------------------------------|--------------------|-----------|---------------------------------|--------------------------------|
|       |                                    |                    | Todos     | im Digitação Na Fila Em Preparo | Aguardando Entrega Em Trânsito |
| ID    | Cliente                            | Status             | Valor     | Data                            |                                |
| 235   | Desirée                            | Em Trânsito        | R\$ 10,00 | 2017-05-31 16:04:39             | Continuar                      |
| 232   | teste                              | Em Digitação       | R\$ 0,00  | 2017-05-31 15:33:48             | Continuar                      |
| 231   | Desirée                            | Em Digitação       | R\$ 0,00  | 2017-05-31 15:26:19             | Continuar                      |
| 230   | Desirée                            | Aguardando Entrega | R\$ 60,00 | 2017-05-31 15:15:05             | Continuar                      |
|       |                                    |                    |           |                                 |                                |

Caso tenha interesse, poderá utilizar os filtros para localizar os pedidos por Status.

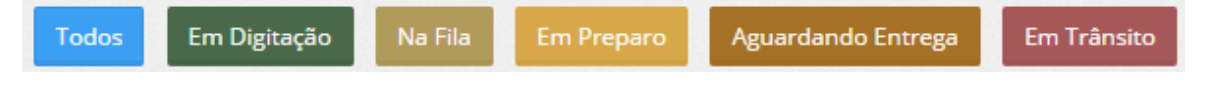

Para dar seguimento no pedido e passar para o próximo status, clique no botão "Continuar"

Continuar

# 7 Mesa

Nesta seção será possível fazer o gerenciamento das mesas abertas e disponíveis.

Para isso clique no menu "Mesa" ou pressione as teclas "Alt Gr" + "M"

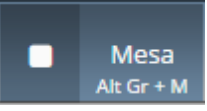

Você poderá digitar o número da mesa para abrir uma nova venda ou dar seguimento em uma mesa já aberta.

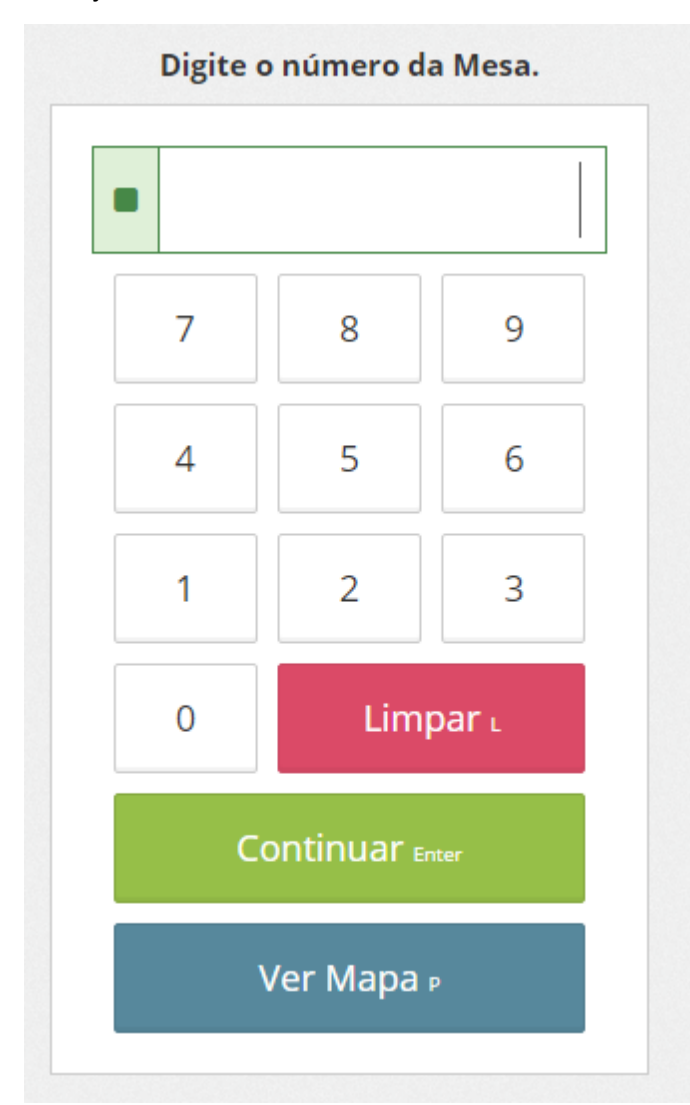

Caso queira visualizar o mapa de mesas clique no botão "Ver Mapa" para ver as mesas abertas e livres

| Ver Mapa <sub>P</sub>                                                                                                    |                               |
|----------------------------------------------------------------------------------------------------|-------------------------------|
| <ul> <li>PDV / Home / Mesa / Mapa</li> <li>Mesas &gt; Abertas</li> </ul>                                                                                             | Atualizar (02/03/17 09:58:18) |
| Mesa 2<br>☆ Mesas > Livres                                                                                                    |                               |
| Mesa 1         Mesa 6         Mesa 7         Mesa 12         Mesa 13         Mesa 14         Mesa 15         Mesa 16         Mesa 17         Mesa 18         Mesa 19 |                               |

# 8 Comanda

Nesta seção será possível fazer o gerenciamento das Comandas Para isso clique no menu "Comanda" ou pressione as teclas "Alt Gr" + "C"

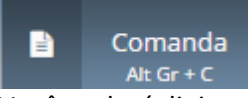

Você poderá digitar o número da comanda para abrir uma nova venda ou dar seguimento em uma comanda já aberta.

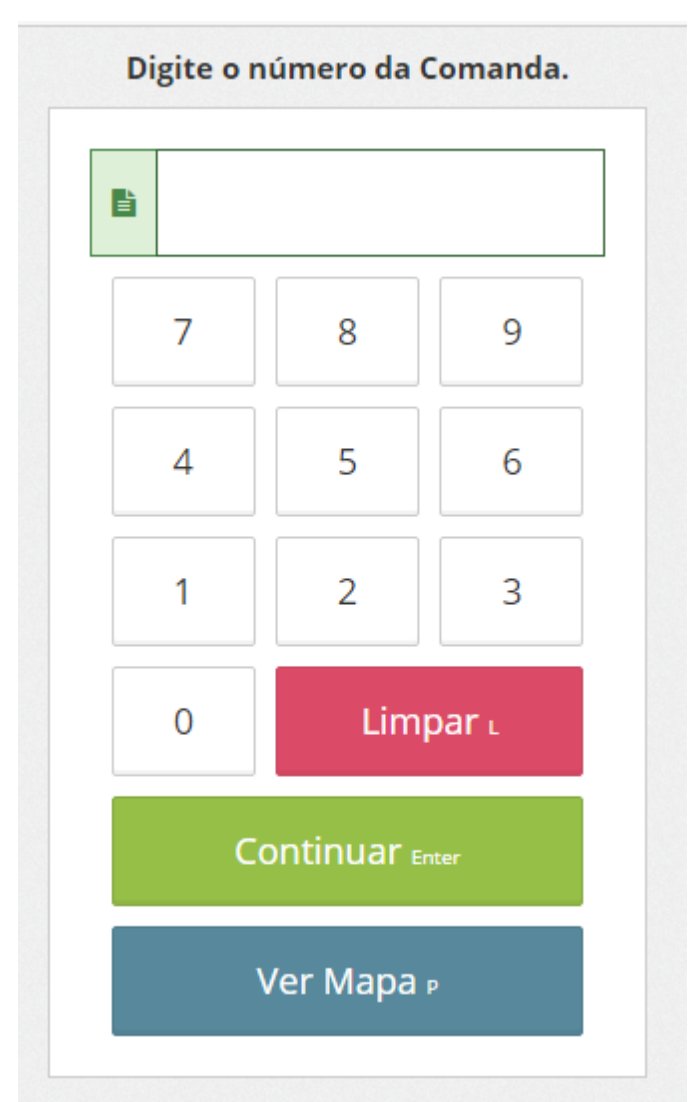

Caso queira visualizar o mapa de comandas clique no botão "Ver Mapa" para ver as comandas abertas e livres

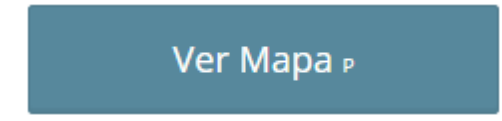

|                                                     |                                                     |                                            |                                                        |                                                        |                                                       |                                                        |                                                        |                                                        | Atualizar (02/0                                           | 3/17 09 |
|-----------------------------------------------------|-----------------------------------------------------|--------------------------------------------|--------------------------------------------------------|--------------------------------------------------------|-------------------------------------------------------|--------------------------------------------------------|--------------------------------------------------------|--------------------------------------------------------|-----------------------------------------------------------|---------|
| iomandas >                                          | Abertas                                             |                                            |                                                        |                                                        |                                                       |                                                        |                                                        |                                                        |                                                           |         |
| Comanda 5                                           |                                                     |                                            |                                                        |                                                        |                                                       |                                                        |                                                        |                                                        |                                                           |         |
|                                                     |                                                     |                                            |                                                        |                                                        |                                                       |                                                        |                                                        |                                                        |                                                           |         |
| omandas >                                           | Livros                                              |                                            |                                                        |                                                        |                                                       |                                                        |                                                        |                                                        |                                                           |         |
| ornandas -                                          | LIVICS                                              |                                            |                                                        |                                                        |                                                       |                                                        |                                                        |                                                        |                                                           |         |
|                                                     |                                                     |                                            |                                                        |                                                        |                                                       |                                                        |                                                        |                                                        |                                                           |         |
| Comanda 1                                           | Comanda 3                                           | Comanda 4                                  | Comanda 6 Co                                           | omanda 7 Co                                            | manda 8 Com                                           | ianda 9 Coma                                           | anda 10 Coma                                           | anda 11 Coma                                           | anda 12 Comanda                                           | 13      |
| Comanda 1<br>Comanda 14                             | Comanda 3<br>Comanda 15                             | Comanda 4 Comanda 16                       | Comanda 6 Co                                           | omanda 7 Con<br>Comanda 18                             | manda 8 Com<br>Comanda 19                             | aanda 9 Coma<br>Comanda 21                             | anda 10 Coma<br>Comanda 22                             | anda 11 Coma<br>Comanda 23                             | anda 12 Comanda<br>Comanda 24                             | 13      |
| Comanda 1<br>Comanda 14<br>Comanda 25               | Comanda 3<br>Comanda 15<br>Comanda 26               | Comanda 4 C<br>Comanda 16<br>Comanda 27    | Comanda 6 Co<br>Comanda 17<br>Comanda 28               | omanda 7 Con<br>Comanda 18<br>Comanda 29               | nanda 8 Com<br>Comanda 19<br>Comanda 30               | Comanda 9 Coma<br>Comanda 21<br>Comanda 31             | anda 10 Coma<br>Comanda 22<br>Comanda 32               | anda 11 Coma<br>Comanda 23<br>Comanda 33               | anda 12 Comanda<br>Comanda 24<br>Comanda 34               | 13      |
| Comanda 1<br>Comanda 14<br>Comanda 25<br>Comanda 35 | Comanda 3<br>Comanda 15<br>Comanda 26<br>Comanda 37 | Comanda 4 Comanda 16 Comanda 27 Comanda 38 | Comanda 6 Co<br>Comanda 17<br>Comanda 28<br>Comanda 39 | omanda 7 Con<br>Comanda 18<br>Comanda 29<br>Comanda 40 | manda 8 Com<br>Comanda 19<br>Comanda 30<br>Comanda 41 | tanda 9 Coma<br>Comanda 21<br>Comanda 31<br>Comanda 42 | anda 10 Coma<br>Comanda 22<br>Comanda 32<br>Comanda 43 | anda 11 Coma<br>Comanda 23<br>Comanda 33<br>Comanda 44 | anda 12 Comanda<br>Comanda 24<br>Comanda 34<br>Comanda 45 | 13      |

# 9 Pedido

Nesta seção você poderá realizar um pedido de venda para o cliente, que será pago no caixa e retirado na expedição ou com o próprio vendedor.

Para abrir um novo Pedido ou listá-los, clique no menu "Pedido" ou pressione as teclas "Alt GR" + "P" no seu teclado

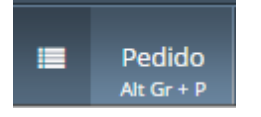

#### **Novo Pedido**

Para abrir um novo pedido clique no botão "Novo Pedido"

🔳 Novo Pedido

#### **PDV Scanner**

- 1. Digite o nome do Produto
- 2. Selecione na lista abaixo

| Fone de Ouvido novo PR\$ 0,00   Fone de Ouvido novo OTD   Fone de Ouvido - Samsung R\$ 60,00   Fone de Ouvido - Samsung R\$ 60,00   Fone de Ouvido - Samsung R\$ 55,00   Fone de Ouvido - LG R\$ 20,00   Fone de Ouvido - Universal R\$ 20,00   Fone de Ouvido - Universal R\$ 80,00   Fone de Ouvido - Apple R\$ 80,00                                                                                                    | Digite o nome do Produto ou seu Código de Barra |           | <mark>⊘ %* %</mark>            | / *        | 38     |
|----------------------------------------------------------------------------------------------------|-------------------------------------------------|-----------|--------------------------------|------------|--------|
| Fone de Ouvido - Samsung R\$ 60,00 R\$ 6   Fone de Ouvido - Samsung R\$ 60,00 R\$ 6   Fone de Ouvido - Samsung R\$ 60,00 R\$ 6   Fone de Ouvido - Samsung R\$ 60,00 R\$ 6   Fone de Ouvido - Samsung R\$ 55,00 R\$ 6   Fone de Ouvido - LG R\$ 55,00 R\$ 6   Fone de Ouvido - LG R\$ 20,00 R\$ 7   Fone de Ouvido - Universal R\$ 20,00 R\$ 6   Fone de Ouvido - Universal R\$ 80,00 R\$ 80,00   Fone de Ouvido - Apple R\$ 80,00 R\$ 80,00 | Fone de Ouvido novo                             | R\$ 0,00  | QTD ITEM                       | PREÇO UN.  | тот    |
| Fone de Ouvido - Samsung     R\$ 60,00       Fone de Ouvido - Samsung       Fone de Ouvido - LG       Fone de Ouvido - LG       Fone de Ouvido - LG       Fone de Ouvido - Universal       Fone de Ouvido - Universal       Fone de Ouvido - Universal       Fone de Ouvido - Apple       Fone de Ouvido - Apple                                                                                                    | Fone de Ouvido novo                             |           | 1,000 Fone de Ouvido - Samsung | , R\$ 60,0 | 0 R\$6 |
| Fone de Ouvido - Samsung Fone de Ouvido - LG Fone de Ouvido - LG Fone de Ouvido - Universal Fone de Ouvido - Universal Fone de Ouvido - Universal Fone de Ouvido - Apple R\$ 80,00 Fone de Ouvido - Apple                                                                                                    | Fone de Ouvido - Samsung                        | R\$ 60,00 |                                |            |        |
| Fone de Ouvido - LG     R\$ 55,00       Fone de Ouvido - LG     R\$ 20,00       Fone de Ouvido - Universal     R\$ 20,00       Fone de Ouvido - Universal     R\$ 80,00       Fone de Ouvido - Apple     R\$ 80,00                                                                                                    | Fone de Ouvido - Samsung                        |           |                                |            |        |
| Fone de Ouvido - LG     R\$ 20,00       Fone de Ouvido - Universal     R\$ 20,00       Fone de Ouvido - Universal     R\$ 80,00       Fone de Ouvido - Apple     R\$ 80,00       ione de Ouvido - Apple     R\$ 80,00                                                                                                    | Fone de Ouvido - LG                             | R\$ 55,00 |                                |            |        |
| Fone de Ouvido - Universal R\$ 20,00<br>Fone de Ouvido - Universal<br>Fone de Ouvido - Apple R\$ 80,00<br>Fone de Ouvido - Apple                                                                                                    | Fone de Ouvido - LG                             |           |                                |            |        |
| Fone de Ouvido - Apple R\$ 80,00 Fone de Ouvido - Apple                                                                                                    | Fone de Ouvido - Universal                      | R\$ 20,00 |                                |            |        |
| Fone de Ouvido - Apple R\$ 80,00                                                                                                    | Fone de Ouvido - Universal                      |           |                                |            |        |
| one de Ouvido - Apple                                                                                                    | Fone de Ouvido - Apple                          | R\$ 80,00 |                                |            |        |
|                                                                                                    | Fone de Ouvido - Apple                          |           |                                |            |        |
|                                                                                                    |                                                 |           |                                |            |        |
|                                                                                                    |                                                 |           |                                |            |        |
|                                                                                                    |                                                 |           |                                |            |        |
|                                                                                                    |                                                 |           |                                |            |        |
|                                                                                                    |                                                 |           |                                |            |        |
|                                                                                                    |                                                 |           | Subtotal                       | Desconto   | То     |
| Subtotal Desconto To                                                                                                    |                                                 |           | R\$ 60.00                      | R\$ 0.00   | R\$ 60 |

٦

г

#### PDV Grade

- 1. Selecione a categoria desejada
- 2. Selecione o produto abaixo

| DV / Home / Peo  | dido / Pedido de Venda | n° 246          |                 |           |                  |         |                |            |                     |
|------------------|------------------------|-----------------|-----------------|-----------|------------------|---------|----------------|------------|---------------------|
| Bebidas Petiso   | cos Pratos Exec        | utivos Sobreme  | sas             |           |                  | 0       | %*             | %          | * - +               |
| • Dahidaa        |                        |                 |                 |           |                  | QTD     | ITEM           | PREÇO      | UN. TOTAL           |
| Bebldas          |                        |                 |                 | III Grade | i <b>m</b> Lista | 1,000 R | efrigerante 21 | F          | R\$ 10,00 R\$ 10,00 |
| •                |                        |                 |                 |           |                  |         |                |            |                     |
| Refrigerante 2l  | Refrigerante Lata      | Suco Copo 300ml | Suco Jarra 1,5l |           |                  |         |                |            |                     |
| <b>R\$ 10,00</b> | R\$ 6,00               | R\$ 6,00        | R\$ 18,00       |           |                  |         |                |            |                     |
|                  |                        |                 |                 |           |                  |         |                |            |                     |
|                  |                        |                 |                 |           |                  |         |                |            |                     |
|                  |                        |                 |                 |           |                  |         |                |            |                     |
|                  |                        |                 |                 |           |                  |         |                |            |                     |
|                  |                        |                 |                 |           |                  |         |                |            |                     |
|                  |                        |                 |                 |           |                  |         |                |            |                     |
|                  |                        |                 |                 |           |                  |         |                |            |                     |
|                  |                        |                 |                 |           |                  |         |                |            |                     |
|                  |                        |                 |                 |           |                  |         |                |            |                     |
|                  |                        |                 |                 |           |                  |         |                |            |                     |
|                  |                        |                 |                 |           |                  |         | Subtotal       | Desconto   | Total               |
|                  |                        |                 |                 |           |                  | F       | \$ 10,00       | R\$ 0,00   | R\$ 10,00           |
|                  |                        |                 |                 |           |                  |         | Cliente        | Cancelar c | Aguarda Pagamento   |

## Pedidos em Aberto

Manual PDV AgoraOS

#### Para visualizar os Pedidos em aberto clique no menu "Pedidos"

| C PDV / | Home / Pedido / Pedi | dos em Andamento        |            |                               |                                       |
|---------|----------------------|-------------------------|------------|-------------------------------|---------------------------------------|
|         |                      |                         | Todos      | m Andamento Aguarda Pagamento | Aguarda Retirada (Pago) 🔳 Novo Pedido |
| ID      | Cliente              | Status                  | Valor      | Data                          |                                       |
| 246     |                      | Em Andamento            | R\$ 10,00  | 2017-05-31 17:13:34           | Continuar                             |
| 245     |                      | Em Andamento            | R\$ 60,00  | 2017-05-31 17:11:11           | Continuar                             |
| 243     |                      | Aguarda Retirada (Pago) | R\$ 60,00  | 2017-05-31 17:04:09           | Continuar                             |
| 241     |                      | Aguarda Pagamento       | R\$ 0,00   | 2017-05-31 16:44:47           | Continuar                             |
| 240     |                      | Em Andamento            | R\$ 0,00   | 2017-05-31 16:43:52           | Continuar                             |
| 238     |                      | Aguarda Retirada (Pago) | R\$ 135,00 | 2017-05-31 16:39:51           | Continuar                             |
| 237     |                      | Em Andamento            | R\$ 0,00   | 2017-05-31 16:39:47           | Continuar                             |
| 236     |                      | Aguarda Pagamento       | R\$ 60,00  | 2017-05-31 16:39:22           | Continuar                             |

Caso tenha interesse, poderá utilizar os filtros para localizar os pedidos por Status.

| Todos | Em Andamento | Aguarda Pagamento | Aguarda Retirada (Pago) | 🔳 Novo Pedido |
|-------|--------------|-------------------|-------------------------|---------------|
|       |              |                   |                         |               |

Para dar seguimento no pedido e passar para o próximo status, clique no botão "Continuar"

Continuar

#### Status "Em Andamento"

O Pedido ficará no status "Em Andamento" enquanto estiver em digitação pelo Vendedor

#### Status "Aguarda Pagamento"

O Pedido ficará no status "Aguarda Pagamento" quando o Vendedor clicar no botão "Aguarda Pagamento"

Aguarda Pagamento

#### Status "Aguarda Retirada (Pago)"

O Pedido ficará no status "Aguarda Retirada (Pago)" quando o Caixa receber o pagamento. Para isso o caixa irá:

1. Clicar no botão "Pagar"

Pagar P

## 2. Escolher a forma de pagamento

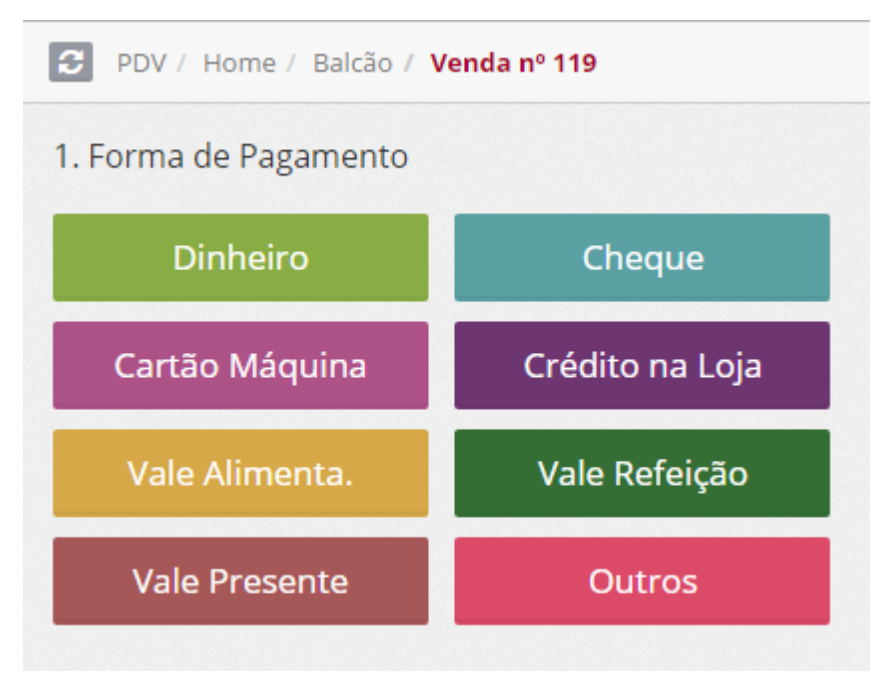

Lembrando que será possível receber com várias formas de pagamento na mesma venda. Digite o valor pago nesta forma de pagamento, e clique em "Continuar"

#### Manual PDV AgoraOS 1. Forma de Pagamento 2. Digite o Valor Pago Voltar Cartão Máquina 100 \$ Cartão Crédito 7 8 9 R\$ 5 r\$ 20 AMEX 5 6 4 rs 2 rs 50 Parcelas: 2 3 r\$ 100 1 , 1x Зx 4x 5x бx 7x 8x 11x 12x 9x 10x 0 00 000 Limpar L Total Alt Gr + T Continuar Enter

## 3. clicar em "Aguarda Retirada (Pago)"

# Aguarda Retirada (Pago)

#### Finalizar

42

O pedido deverá ser finalizado pela pessoa que efetuar a entrega da mercadoria para o

cliente, ou seja, o vendedor ou o responsável da expedição.

Para finalizar o pedido clique no botão "Finalizar" que aparecerá logo após o status "Aguarda Retirada (Pago)"

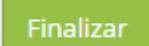

# 10 Estoque

Nesta seção será possível consultar o Estoque e Preço dos produtos.

Para isso clique no Menu "Estoque" ou pressione as teclas "Alt GR" + "E" do seu teclado

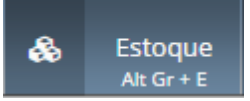

Digite o nome do Produto, sua referência ou busque pelo leitor de Código de Barras, em

seguida clique em "Buscar"

fone

Aparecerá abaixo o relatório informando: Nome do Produto, Estoque, Preço de Venda,

Quantidade Física, Quantidade Comprometida para atender vendas, Quantidade Disponível

para ser vendida e o endereçamento do Produto no Estoque.

Nível / Pos. Vertical Vão / Pos. Horizontal Produto Qtd Qtd Comp. Qtd Disponível Rua Estante / Coluna Estoque Preço 107,000 A 80,00 110,000 3,000 Fone de Ouvido Estoque - Loja 1 14 10,000 R 80,00 10,000 Fone de Ouvido Estoque - Loja 2 0,000

# 11 Outras Opções

No menu "Outras Opções" você terá uma tela gerencial do PDV, onde será possível consultar o Caixa, Vendas, Clientes, Estoque, Delivery, Comandas e Mesas.

Para isso clique no menu "Outras Opções" ou pressione as teclar "Alt Gr" + "O" do seu teclado.

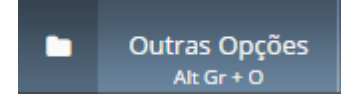

| PDV / Home / Outras   | Opções          |          |           |         |          |       |
|-----------------------|-----------------|----------|-----------|---------|----------|-------|
| Status                | Caixa           | ***      | <b>20</b> | æ       | 4        |       |
| Status                | Aberto          | Mandan   | Climater. |         | Dellara  |       |
| Usuário Abertura Admi | inistrador      | vendas   | Clientes  | Escoque | Delivery | mesas |
| Data Abertura 02/03   | 3/2017 09:48:32 |          |           |         |          |       |
| Movimentação          |                 |          |           |         |          |       |
| Vendas                | 0               | Comandas |           |         |          |       |
| Abertura              | R\$ 0,00        | comandas |           |         |          |       |
| Suprimento            | R\$ 0,00        |          |           |         |          |       |
| Sangria               | R\$ 0,00        |          |           |         |          |       |
| Vale Funcionário      | R\$ 0,00        |          |           |         |          |       |
| Cancelamentos         | R\$ 0,00        |          |           |         |          |       |
| Total                 | R\$ 0,00        |          |           |         |          |       |
|                       |                 |          |           |         |          |       |
|                       |                 |          |           |         |          |       |
|                       |                 |          |           |         |          |       |
|                       |                 |          |           |         |          |       |
|                       |                 |          |           |         |          |       |
|                       |                 |          |           |         |          |       |
|                       | Fechar          |          |           |         |          |       |
| 🖶 Imprimir Mov.       |                 |          |           |         |          |       |

# 11.1 Vendas

Para acessar a tela com todas as vendas do dia acesse o menu "Outras Opções"

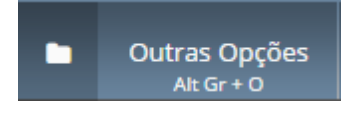

Em seguida clique no botão "Vendas"

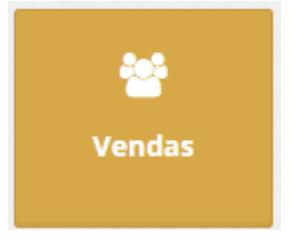

O sistema trará uma listagem com todas as vendas realizadas com seu respectivo status.

Nessa tela será possível:

- Imprimir o Relatório de Pagamento em Vendas
- Cancelar a Venda / NFCe
- Re-imprimir o Cupom Não Fiscal ou NFCe
- Exibir detalhes da Venda

#### • Visualizar o Log da NFCe

| <b>←</b> Voltar |                         |                    |                     |            |            |                 | C Atualizar        |
|-----------------|-------------------------|--------------------|---------------------|------------|------------|-----------------|--------------------|
| ID Cliente      | Status                  | NFC-e Status Valor | Data                |            |            |                 |                    |
| 243             | Aguarda Retirada (Pago) | R\$ 60,00          | 31/05/2017 17:04:09 |            | X Cancelar |                 | <b>Q</b> Exibir    |
| 242             | Finalizado              | R\$ 55,00          | 31/05/2017 16:55:52 |            | × Cancelar |                 | <b>Q</b> Exibir    |
| 241             | Aguarda Pagamento       | R\$ 0,00           | 31/05/2017 16:44:47 |            | 🗙 Cancelar |                 | <b>Q</b> Exibir    |
| 239             | Finalizado              | R\$ 215,00         | 31/05/2017 16:40:55 |            | 🗙 Cancelar |                 | <b>Q</b> Exibir    |
| 238             | Aguarda Retirada (Pago) | R\$ 135,00         | 31/05/2017 16:39:51 | × Cancelar |            | <b>Q</b> Exibir | <b>Q</b> Log NFC-e |
| 236             | Aguarda Pagamento       | R\$ 60,00          | 31/05/2017 16:39:22 |            | 🗙 Cancelar | 🔒 Imprimir      | <b>Q</b> Exibir    |
| 234 Desirée     | Cancelado               | R\$ 60,00          | 31/05/2017 15:49:03 |            |            | <b>Q</b> Exibir | <b>Q</b> Log NFC-e |
| 233             | Cancelado               | R\$ 60,00          | 31/05/2017 15:44:01 |            |            |                 | <b>Q</b> Exibir    |
|                 | Total Vend              | as                 |                     | Total I    | inalizado  |                 |                    |
|                 |                         | R\$ 64             | 5,00                |            |            |                 | R\$ 270,0          |

# 11.1.1 Relatório de Pagamento em Vendas

O Relatório de Pagamentos em Vendas traz a informação de todas as vendas daquele PDV por forma de pagamento.

Para imprimir o relatório clique no botão "Imprimir" localizado na parte superior da tela

| 🗲 Voltar    |                         |                    |                     |            |                   | 🔒 İmprimir      | C Atualizar     |
|-------------|-------------------------|--------------------|---------------------|------------|-------------------|-----------------|-----------------|
| ID Cliente  | Status                  | NFC-e Status Valor | Data                |            |                   |                 |                 |
| 243         | Aguarda Retirada (Pago) | R\$ 60,00          | 31/05/2017 17:04:09 |            | 🗙 Cancelar        | 🔒 Imprimir      | <b>Q</b> Exibir |
| 242         | Finalizado              | R\$ 55,00          | 31/05/2017 16:55:52 |            | <b>x</b> Cancelar | 🔒 İmprimir      | <b>Q</b> Exibir |
| 241         | Aguarda Pagamento       | R\$ 0,00           | 31/05/2017 16:44:47 |            | X Cancelar        | 🔒 İmprimir      | <b>Q</b> Exibir |
| 239         | Finalizado              | R\$ 215,00         | 31/05/2017 16:40:55 |            | X Cancelar        | 🔒 Imprimir      | <b>Q</b> Exibir |
| 238         | Aguarda Retirada (Pago) | R\$ 135,00         | 31/05/2017 16:39:51 | × Cancelar |                   | <b>Q</b> Exibir | Q Log NFC-e     |
| 236         | Aguarda Pagamento       | R\$ 60,00          | 31/05/2017 16:39:22 |            | X Cancelar        | 🔒 Imprimir      | <b>Q</b> Exibir |
| 234 Desirée | Cancelado               | R\$ 60,00          | 31/05/2017 15:49:03 |            |                   | <b>Q</b> Exibir | Q Log NFC-e     |
| 233         | Cancelado               | R\$ 60,00          | 31/05/2017 15:44:01 |            |                   |                 | <b>Q</b> Exibir |
|             | Total Vend              | as                 |                     | Total F    | inalizado         |                 |                 |
|             |                         | R\$ 645            | i,00                |            |                   |                 | R\$ 270,00      |

46

Manual PDV AgoraOS

## 11.1.2 Cancelar Venda / NFCe

Para cancelar a Venda e a NFCe clique no botão "Cancelar"

#### 🗙 Cancelar

O sistema irá pedir a confirmação de cancelamento, clique em "Sim" para confirmar ou "Não"

para não efetuar o cancelamento.

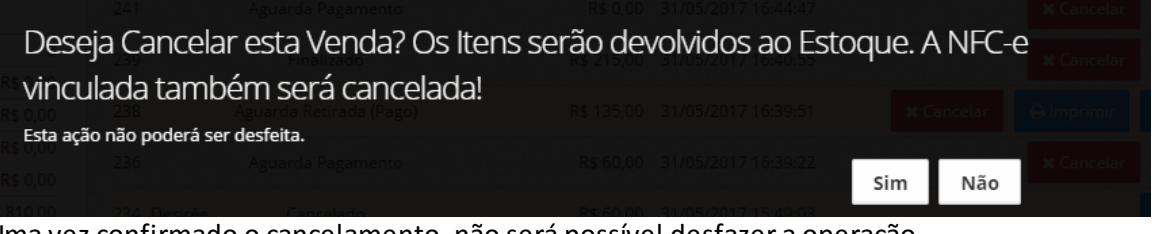

Uma vez confirmado o cancelamento, não será possível desfazer a operação.

## 11.1.3 Re-imprimir Cupom Não Fiscal ou NFCe

Para re-imprimir o Cupom Não Fiscao ou NFC-e, clique no botão "Imprimir"

🔒 İmprimir

## 11.1.4 Exibir Detalhes da Venda

Para exibir os detalhes da Venda, clique no botão "Exibir"

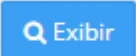

| Status Caixa                             | 🗲 Voltar            |                    |                     |           |              |
|------------------------------------------|---------------------|--------------------|---------------------|-----------|--------------|
| itatus Aberto                            | Dredutes            |                    |                     |           |              |
| Jsuário Abertura Técnico                 | Produtos            |                    |                     |           |              |
| <b>Data Abertura</b> 31/05/2017 15:43:59 |                     |                    |                     |           |              |
| Acvimentação                             | QTD                 | ITEM               |                     | PREÇO UN. | TOTAL        |
| novimentação                             | 1,000 Fone de Ouvid | o - Samsung        |                     | R\$ 60,00 | R\$ 60,0     |
| /endas 8                                 |                     |                    |                     |           |              |
| Abertura R\$ 0,00                        |                     | Subtotal           | Desconto            |           | Tota         |
| uprimento R\$ 0,00                       |                     | R\$ 60,00          | R <b>\$ 0,00</b>    |           | R\$ 60,0     |
| angria R\$ 0,00                          |                     |                    |                     |           |              |
| ale Funcionário R\$ 0,00                 | Pagamentos          |                    |                     |           |              |
| Dinheiro R\$ 810,00                      |                     |                    |                     |           |              |
|                                          |                     | EORMA DE PAGAMENTO | 2                   | то        | TAI          |
| otal R\$ 270,00                          |                     | Nenhum p           | agamento processado | 10        |              |
|                                          |                     | Total              | Pago                |           | Saldo à Paga |
|                                          | F                   | \$ 60,00           | R\$ 0,00            |           | R\$ 60,0     |
|                                          | Frete               |                    |                     |           |              |
| 🔒 Imprimir Mov. 🛛 Fechar                 |                     |                    |                     |           |              |
| Suprimento Sangria                       | Endereço do Frete   |                    |                     |           |              |
|                                          |                     |                    |                     |           |              |

#### 11.1.5 Visualizar Log NFCe

O Log da NFCe serve para o operador visualizar os retornos da SEFAZ com relação a emissão da NFCe.

Para visualizar o Log da NFC-e, clique no botão "Log NFCe"

Q Log NFC-e

Nesse botão você poderá:

• Enviar novamente a nota para a SEFAZ, caso tenha sido autorizada ainda

📤 Enviar

• Inutilizar a NFCe, caso a nota tenha sido rejeitada e não vá mais utilizar essa numeração

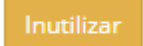

|   | NFC-e - Log de erros |        |                     |
|---|----------------------|--------|---------------------|
|   | Chave:               |        |                     |
|   | № da Nota: 1         |        |                     |
|   | Status:              |        |                     |
| ł | Descrição do Erro    | Status | Data                |
|   |                      | INFO   | 21/05/2017 17:04:21 |

#### Ou então:

• Consultar a situação da NFCe, caso tenha sido autorizada

## **Q** Consultar Situação

| NFC-e - Log de erro          | S                                            |         | :                             |
|------------------------------|----------------------------------------------|---------|-------------------------------|
| Chave:                       | 33170508095310000149655550000000051693871097 |         |                               |
| Nº da Nota:                  | 5                                            |         |                               |
| Status:                      | Autorizada                                   |         |                               |
|                              | Descrição do Erro                            | Status  | Data                          |
| Protocolo de Autorização N   | N° 333170000454531                           | SUCESSO | 31/05/2017 17:24:57           |
| Nota associada ao Recibo I   | N° 333065030518458                           | INFO    | 31/05/2017 17:24:57           |
| Nota transmitida para SEF/   | AZ                                           | INFO    | 31/05/2017 17:24:56           |
| Nota associada ao Recibo I   | N° 333065030518458                           | INFO    | 31/05/2017 17:24:56           |
| Nota adicionada ao Lote de   | e ID 9202                                    | INFO    | 31/05/2017 17:24:56           |
| Verificando XML assinado     |                                              | INFO    | 31/05/2017 17:24:55           |
| 1. Iniciando assinatura da l | Nota                                         | INFO    | 31/05/2017 17:24:55           |
|                              |                                              |         | × Fechar Q Consultar Situação |

# 11.2 Fechamento de Caixa

Para Consultar, Alterar e Fechar o Caixa acesse o menu "Outras Opções"

No canto esquerdo estará o Status e o Relatório de Movimentação do Caixa.

| Status            | Aberto              |
|-------------------|---------------------|
| Usuário Abertura  | Administrador       |
| Data Abertura     | 19/01/2017 14:42:04 |
| Movimentação      | )                   |
| Vendas            | 5                   |
| Abertura          | R\$ 10,00           |
| Suprimento        | R\$ 60,00           |
| Sangria           | R\$ -30,00          |
| Vale Funcionário  | R\$ 0,00            |
| Cancelamentos     | R\$ 0,00            |
| Cartão Crédito AM | EX R\$ 80,00        |
| Cartão Débito ELO | R\$ 80,00           |
| Cartão Débito Mae | stro R\$ 80,00      |
| Crédito na Loja   | R\$ 320,00          |
| Dinheiro          | R\$ 640,00          |
|                   |                     |
| Tetel             | R¢ 1 240.00         |

## Suprimento

Clicando no botão "Suprimento" é possível dar entrada de dinheiro diretamente no Caixa

#### Suprimento

Informe o valor que será creditado no Caixa, e clique em "Continuar"

| igite o Valor Creditado no Caixa |          |           |                       |  |  |
|----------------------------------|----------|-----------|-----------------------|--|--|
|                                  | <b>B</b> |           | 60,00                 |  |  |
|                                  | 7        | 8         | 9                     |  |  |
|                                  | 4        | 5         | 6                     |  |  |
|                                  | 1        | 2         | 3                     |  |  |
|                                  | 0        | ,         | %                     |  |  |
|                                  | Limpar ւ | Cont      | NUAr <sub>Enter</sub> |  |  |
|                                  | C        | bservação |                       |  |  |
|                                  |          |           |                       |  |  |

## Sangria

Clicando no botão "Sangria" é possível fazer a retirada de dinheiro diretamente no Caixa

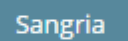

Informe o valor que será debitado no Caixa, e clique em "Continuar"

| Digite o Valor Debitado do Caixa |          |            |                        |  |
|----------------------------------|----------|------------|------------------------|--|
|                                  | <b>B</b> |            | 30,00                  |  |
|                                  | 7        | 8          | 9                      |  |
|                                  | 4        | 5          | 6                      |  |
|                                  | 1        | 2          | 3                      |  |
|                                  | 0        | ,          | %                      |  |
|                                  | Limpar   | Cont       | inuar <sub>Enter</sub> |  |
|                                  |          | Observação |                        |  |
|                                  |          |            |                        |  |

## Vale de Funcionário

Clicando no botão "Vale de Funcionário" é possível fazer a retirada de dinheiro diretamente no Caixa

# Vale Funcionário

Informe o valor do vale dado ao funcionário, que será debitado no Caixa, e clique em

"Continuar"

| Digite o Valor do Vale dado ao Funcion | ário   |            |            |  |  |
|----------------------------------------|--------|------------|------------|--|--|
|                                        |        |            |            |  |  |
|                                        | 7      | 8          | 9          |  |  |
|                                        | 4      | 5          | 6          |  |  |
|                                        | 1      | 2          | 3          |  |  |
|                                        | 0      | ,          | %          |  |  |
|                                        | Limpar | Cont       | NUAR Enter |  |  |
|                                        | (      | Observação |            |  |  |
|                                        |        |            |            |  |  |

## Imprimir Movimentação do Caixa

Para imprimiri o relatório de movimentação do Caixa clique no botão "Imprimir Mov."

🔒 Imprimir Mov.

#### **Fechar Caixa**

Para fechar o caixa clique no botão "Fechar"

Fechar

# 11.3 Alternar PDV

Para alternar o PDV que será utilizado clique no menu "Outras Opções" e em seguida clique no botão "Alternar PDV"

Alternar PDV

O sistema te levará novamente para a tela de seleção do PDV

| C PDV / Abrir Caixa |     |  |       |  |       |  |
|---------------------|-----|--|-------|--|-------|--|
| AgoraOS             |     |  |       |  |       |  |
|                     | 2   |  |       |  |       |  |
| A Milenial          |     |  |       |  |       |  |
|                     |     |  |       |  | S     |  |
|                     | 1 🖶 |  | 171 🔒 |  | 200 🖨 |  |

Lembrando que os PDV's que estiverem na cor verde são aqueles que já possuem Caixa aberto.

Observação: Quando você alterna o PDV o usuário logado permanece o mesmo, logo quando você for sair do seu posto de trabalho você deverá sair do sistema clicando no botão "Sair" 4